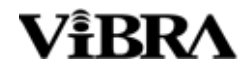

# 本質安全防爆構造データロガー

# **DLZ-200**

### 取扱説明書

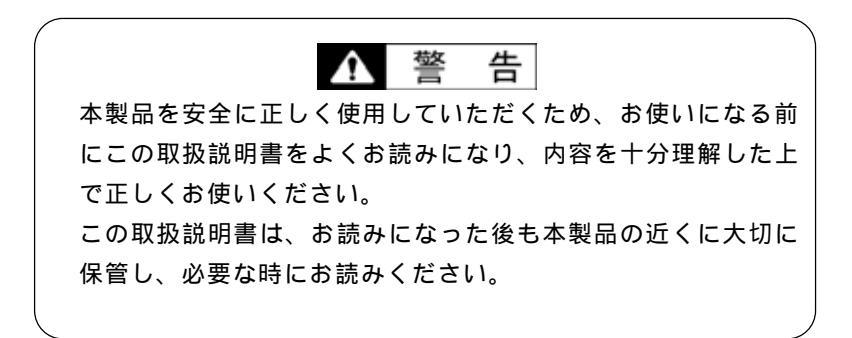

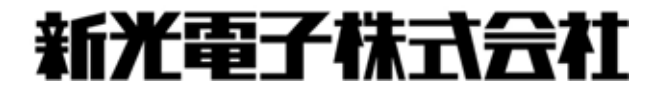

### おねがい

本書の著作権は新光電子株式会社に所属しており、本書の内容の一部または全部を無断で、 転載、複製することはできません。

製品の改良などにより、本書の内容に一部製品と合致しない箇所の生じる場合があります。 ご了承ください。

本書の内容について、将来予告なしに変更することがあります。

万全を期して本書を作成しておりますが、内容に関して万一間違いやお気づきの点がございま したら、ご連絡いただきますようお願い申し上げます。

乱丁本、落丁本の場合はお取り替えします。ご購入いただいた販売店または弊社営業部まで ご連絡ください。

機器、システムの本体トラブルについては、個々のメンテナンス契約に準じた対応をさせてい ただきますが、本体トラブルによる作業ストップなどの副次的トラブルについては、その責任を 負いかねますのであらかじめご了承ください。

保証書を別添付しています。お手数ですが、必要事項をご記入の上、弊社宛に FAX また は弊社ホームページでのユーザー登録をお願いします。

本製品は外国為替および外国貿易法の規定により、国外に持ち出す際には日本国政府の輸出許可申請などが必要になる場合があります。

**ViBRA**は、新光電子株式会社の登録商標です。本書に記載している会社名、製品名は、 各社の商標または登録商標です。

### 重要なお知らせ

警 告 Α

・本製品には、潜在する危険があることを知らねばなりません。従って本製品の据付、操作および保守・点検を行う場合には、必ず本書に従ってください。

・もし本書に従わないか、あるいは誤用・無断改造によって発生したいか なるケガや損害についても、新光電子株式会社は責任を負いません。

現在の産業装置業界では、新しい材料や加工方法、および機械の高速化によって潜在す る危険が増加しています。これらの危険について、すべての状況を予測することはでき ません。また「できないこと」や「してはいけないこと」は極めて多くあり、取扱説明 書にすべてを書くことはできません。取扱説明書に「できる」と書いていない限り、「で きない」と考えてください。本製品の据付、操作、または保守・点検を行う場合は、本 書に書かれていること、および本製品本体に表示されていることだけでなく、安全対策 に関しては十分な配慮をしてください。

本書の著作権は新光電子株式会社が有し、その権利は留保されています。事前に文書で 新光電子株式会社の承諾を受けずに図面、および技術資料を複写、または公開すること はしないでください。

本書についてのご質問がある場合、またより詳しい情報が必要な場合は、機種(型式) 名、製造番号をお調べの上、ご購入いただいた販売店または弊社営業部にお問い合わせ ください。

## 本書の使い方

#### 本書の記号について

以下のマークが持つ意味を理解し、本書の指示に従ってください。

| マーク                         | 意味                                 |
|-----------------------------|------------------------------------|
| ▲ 整 生                       | 回避しないと死亡または重傷を招く可能性がある危険な状況の場合に使用し |
|                             | ています。                              |
| ▲ 注 音                       | 回避しないと機器・装置の損傷、データの破損、または消去・上書きされる |
|                             | 場合に使用しています。                        |
| <u>注 記</u>                  | 特に注意を促したり、強調したい情報について使用しています。      |
| 操作を行うときに参考になる情報について使用しています。 |                                    |
| 0                           | してはいけない「禁止」内容です。                   |
| 0                           | 必ず実行していただく「強制」内容です。                |

#### 本書の読み方

本書は、次の内容で構成されています。

| 第1章 使い始め | るには    | 使用上のご注意などを記載しています。            |
|----------|--------|-------------------------------|
|          |        | 初めてお使いになる場合は、必ずお読みください。       |
| 第2章 基本的な | 設定のしかた | 日付の設定などの基本的な設定のしかたを記載しています。   |
|          |        |                               |
| 第3章 基本的な | :使いかた  | 本製品の基本的な使いかたを記載しています。         |
|          |        |                               |
| 第4章 いろいろ | な機能    | 基本的な使いかたからワンランクアップした使いかたを記載し  |
|          |        | ています。                         |
| 第5章 その他の | 機能     | 本製品に搭載している、その他の機能について説明しています。 |
|          |        |                               |
| 第6章 通信仕様 | t      | 出力内容を記載しています。                 |
|          |        |                               |
| 付録       |        | 本製品の仕様など必要なデータを記載しています。       |
|          |        |                               |
| 用語索引     |        | 用語からページを検索することができます。          |
|          |        |                               |

表記について

本書では、次の表記が使われています。

| 本製品          | DLZ-200 製品を指します。               |  |  |
|--------------|--------------------------------|--|--|
| [On/Off ] +- | 本体正面の操作キーの名称は[ ]で記載します。        |  |  |
| ۲-۴, ۲       | 表示するメッセージは「」で記載します。            |  |  |
| キーを押す        | 操作キーを軽く1回押すことを指します。            |  |  |
| キーを長押しする     | 操作キーを押し続け、指示された表示に変わったら指を離します。 |  |  |

| 目 | 次                             |
|---|-------------------------------|
|   | はじめにi                         |
|   | 重要なお知らせiii                    |
|   | 本書の使い方iv                      |
|   | 目次vi                          |
|   | 1 使い始めるには1                    |
|   | 1-1 使用上の注意1                   |
|   | 1-2 同梱品の確認                    |
|   | 1-3 各部の名前                     |
|   | 1-4 操作キーのはたらき                 |
|   | 1-4-1 操作キー                    |
|   | 1-4-2 操作キーの詳細                 |
|   | 1-5 表示の見かた                    |
|   | 1-5-1 表示                      |
|   | 1-5-2 データの表示内容                |
|   | 1-5-3 表示する内容の意味               |
|   | 1-5-4 キー操作の表示内容8              |
|   | 1-6 設置条件と注意                   |
|   | 1-6-1 設置条件 (防爆仕様)             |
|   | 1-6-2 設置上の注意                  |
|   | 1-7 電池の取付・交換10                |
|   | 2 基本的な設定のしかた11                |
|   | 2-1 日付、時刻を設定する11              |
|   | 2-2 ロット番号を設定する12              |
|   | 2-3 コード番号を設定する14              |
|   | 2-4 モード設定の基本16                |
|   | 2-5 ファンクション設定の基本17            |
|   | 3 基本的な使いかた                    |
|   | 3-1 電源のオン / オフ                |
|   | 3-2 データを受信して記憶する              |
|   | 3-2-1 IR 通信で受信する              |
|   | 3-2-2 赤外線通信で受信する21            |
|   | 3-2-3 受信方式(IR 通信と赤外線通信)を切り替える |

|   | 3-3 記憶         | 意しているデータを確認する        | 24 |
|---|----------------|----------------------|----|
|   | 3-4 プリ         | リンタで印字する             | 25 |
|   | 3-5 パン         | ノコンに出力する             | 27 |
|   | 3-6 全ラ         | データを消去する             | 29 |
|   | 3-7 電卓         | ■を使用する               | 30 |
| 4 | いろい            | ろな機能                 | 31 |
|   | 4-1 デー         | - 夕を確認しながら記憶する       | 31 |
|   | 4-2 はか         | いりと一緒に電源を切る          | 33 |
|   | 4-3 <b>^</b> % | ダの表示内容を切り替える         | 34 |
|   | 4-4 一音         | 『のデータを出力する           | 35 |
|   | 4-4-1          | 指定した範囲のデータを出力する      | 35 |
|   | 4-4-2          | 指定した ID 番号のデータのみ出力する | 36 |
|   | 4-4-3          | 一部のデータを出力しない         | 37 |
|   | 4-5 一音         | 『のデータを削除する           | 38 |
|   | 4-5-1          | 最新のデータを削除する          | 38 |
| 5 | その他            | の機能                  | 39 |
|   | 5-1 演算         | 〕モード                 | 39 |
|   | 5-1-1          | 設定方法                 | 39 |
|   | 5-1-2          | 操作方法                 | 41 |
|   | 5-1-3          | ヘッダ(ブロックの合計)         | 42 |
|   | 5-1-4          | 印字                   | 43 |
|   | 5-2 バッ         | ックライト                | 44 |
|   | 5-2-1          | バックライト制御             | 44 |
|   | 5-2-2          | オートバックライトオフ          | 44 |
|   | 5-3 オ <b>-</b> | - トパワーオフ             | 45 |
|   | 5-3-1          | オートパワーオフ             | 45 |
|   | 5-4 ブセ         | f—                   | 46 |
|   | 5-4-1          | ブザー制御                | 46 |
|   | 5-4-2          | ブザー音                 | 46 |
|   | 5-5 プリ         | リンタでの印字内容            | 47 |
|   | 5-5-1          | 印字フォーマット             | 47 |
|   | 5-5-2          | ヘッダの内容               | 47 |
|   | 5-5-3          | 印字                   | 48 |
|   | 5-6 取议         | \方式                  | 49 |

| 5-6-1 取込方式         |  |  |  |
|--------------------|--|--|--|
| 5-6-2 インターバル       |  |  |  |
| 6 通信仕様             |  |  |  |
| 6-1 インタフェース仕様51    |  |  |  |
| 6-2 出力データ          |  |  |  |
| 6-2-1 データフォーマット52  |  |  |  |
| 6-2-2 データの意味       |  |  |  |
| 6-2-3 通信フォーマット例55  |  |  |  |
| 7 こんなときには          |  |  |  |
| 7-1 エラーメッセージ       |  |  |  |
| 7-2 メッセージ          |  |  |  |
| 7-3 こんなときには        |  |  |  |
| 7-4 初期状態に戻すには61    |  |  |  |
| 7-5 お手入れのしかた       |  |  |  |
| 7-5-1 お手入れ方法62     |  |  |  |
| 付録63               |  |  |  |
| 付録1 モード設定一覧        |  |  |  |
| 付録 2 ファンクション設定一覧64 |  |  |  |
| 付録 3 仕様            |  |  |  |
| 基本仕様               |  |  |  |
| 機能仕様               |  |  |  |
| 付録 4 使用できる対象ガス     |  |  |  |
| 用語索引               |  |  |  |

# 1 使い始めるには

### 1-1 使用上の注意

### ▲ 警告

|              | 分解・改造しない                                    |
|--------------|---------------------------------------------|
|              | 本書に別段の記載がない限り、本製品を分解したり、改造したり、指定外の部品を取り付け、ま |
|              | たは取り外した場合は、重大な事故、けがの原因になります。                |
|              | 異常な状態で使用しない                                 |
|              | 万一、煙が出たり、変なにおいがするなどの異常が発生した場合は、ご購入いただいた販売店ま |
|              | たは弊社営業部に修理をご依頼ください。そのまま使用を続けると、火災や感電の原因となりま |
| $\mathbf{O}$ | す。また、お客様による修理は危険ですので、絶対におやめください。            |
| •            | 濡れた手、汚れた手で電極にさわらない                          |
|              | 感電・ショートの原因となります。                            |
|              | 水没させない                                      |
|              | 水没等による高水圧には耐えられません。                         |
|              | 電池ケースの取付向きを間違えない (「1-7 電池の取付・交換」(P.10)参照)   |
|              |                                             |
|              | 本製品の破損や重大な事故、けがの原因になります。                    |

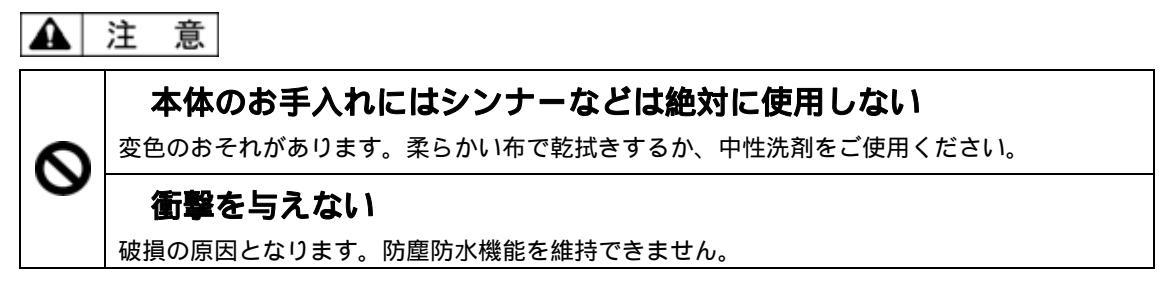

↑ 警告(電池に関する警告)

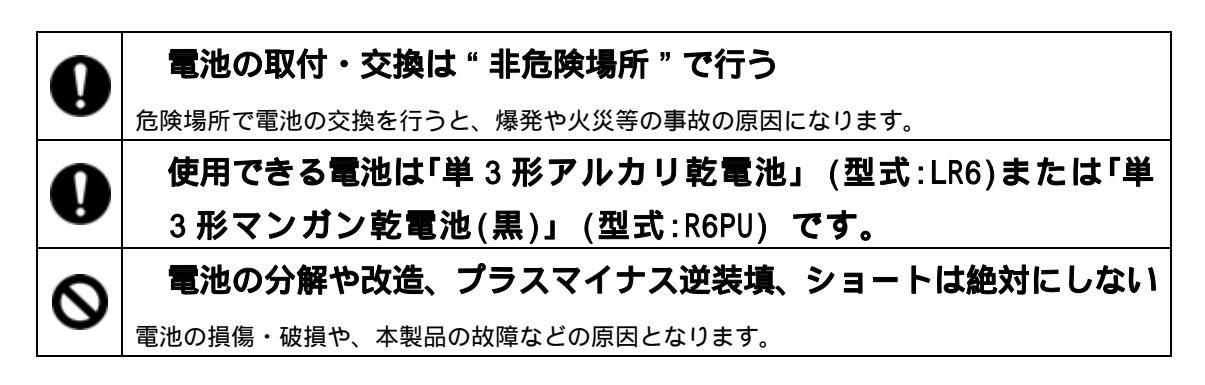

🋕 注 意 (電池に関する注意)

| 0 | 異なる種類、メーカー、新旧の電池を混用しない      |  |  |
|---|-----------------------------|--|--|
|   | 電池の損傷・破損や、本製品の故障などの原因となります。 |  |  |
| 0 | 液漏れした電池は使用しない               |  |  |
| 0 | 使用済み電池は、各自治体の規定に従って処分する     |  |  |
| 0 | 電池を火中に投入しない                 |  |  |
| 9 | 破裂の原因となります。                 |  |  |
| 0 | 長時間電池駆動しない場合は、電池を取り外す       |  |  |
| 0 | 使用する電池に記載された注意事項を守る         |  |  |

### 1-2 同梱品の確認

箱の中には次の物が同梱されています。

万一、不足や破損等がありましたら、お買い上げの販売店または弊社営業部(巻末参照)ま でご連絡ください。

- ・DLZ-200 本体
- ・ストラップ
- ・取扱説明書 (本書)
- ・保証書
- ・単3形乾電池(動作確認用)4本
- ・六角レンチ(対辺 2.5)

# 1-3 各部の名前

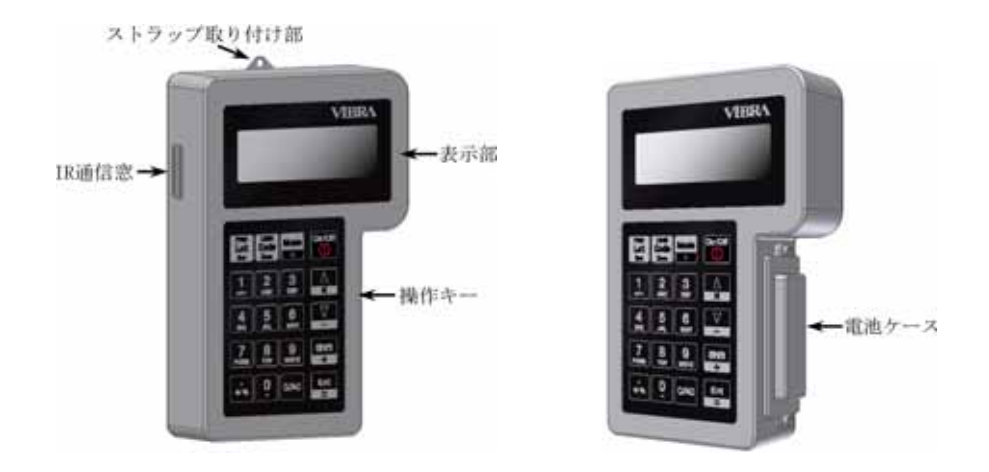

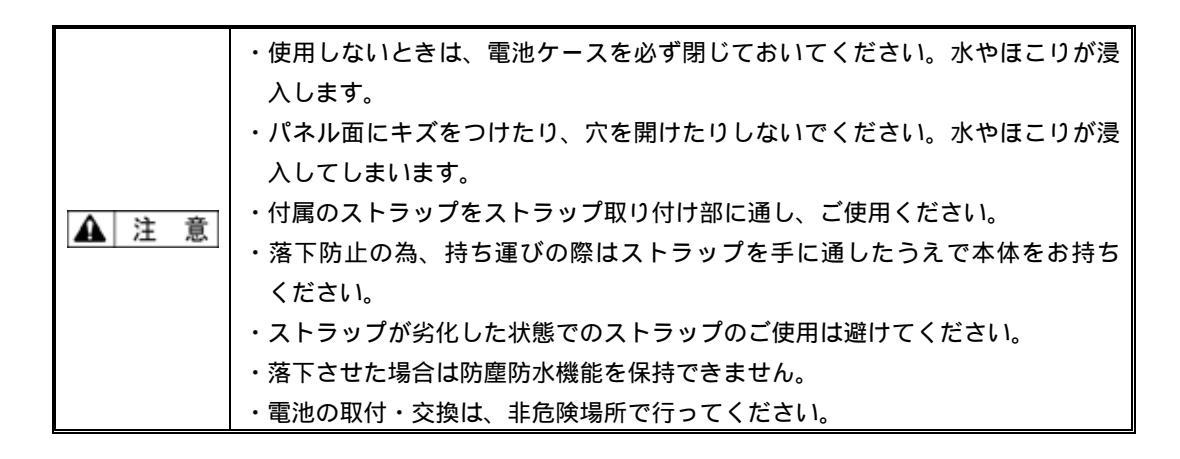

### 1-4 操作キーのはたらき

本体正面には操作キーが装備されています。このキーで、本製品の操作や設定をします。

#### 1-4-1 操作キー

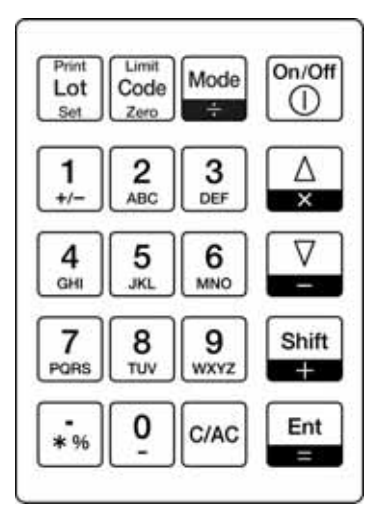

#### 1-4-2 操作キーの詳細

| 操作キー                  | はたらき                     |  |  |
|-----------------------|--------------------------|--|--|
| On/Off                | 本製品の電源を入/切します。           |  |  |
| Print<br>Lot<br>Set   | ロット番号を設定、全データを出力に使用します。  |  |  |
| Limit<br>Code<br>Zero | コード番号を設定します。             |  |  |
| Mode                  | 電卓モードへの切替や日付などの設定に使用します。 |  |  |
| ∆<br>×                | 表示データのスクロールをします。         |  |  |
| _                     | 表示データのスクロールをします。         |  |  |
| Shift<br>+            | 英字と記号などを入力するときに使用します。    |  |  |

| Ent     | 受信方式の切替に使用します。             |
|---------|----------------------------|
| =       | 文字入力、各設定、操作を確定します。         |
| C/AC    | 表示、データなどをクリア、各操作をキャンセルします。 |
| *%      | 記号を入力します。                  |
| 09_<br> | 数字、英字、記号を入力します。            |

|  | キーの押し方                                 |
|--|----------------------------------------|
|  | 操作キーの中には、押し方により実行される機能が異なるものがあります。     |
|  | 本書ではキーの押し方を次のように表記します。                 |
|  | ・「短押し」:キーを軽く1回押して離します。"キーを押す"は短押しの事です。 |
|  | ・「長押し」: キーを押し続け、指定の表示に変わったら指を離します。     |

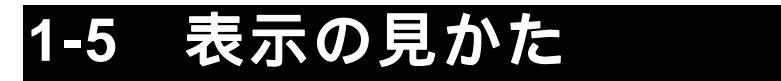

#### 1-5-1 表示

電源を入れて、はかりからのデータを受信できる状態の表示を"通常モード"と呼びます。 注意書きがあるとき以外は、通常モードに演算モードを含みます。

通常モードでは1段目にはヘッダを表示します。ヘッダの内容は、設定により変更することができます。2~4段目には、はかりから受信したデータを表示します。

エラーメッセージは2段目に表示します。

日付などの入力、モードやファンクション設定中などは、4 段目にキー操作(「1-5-4 キー 操作の表示内容」参照)を表示します。

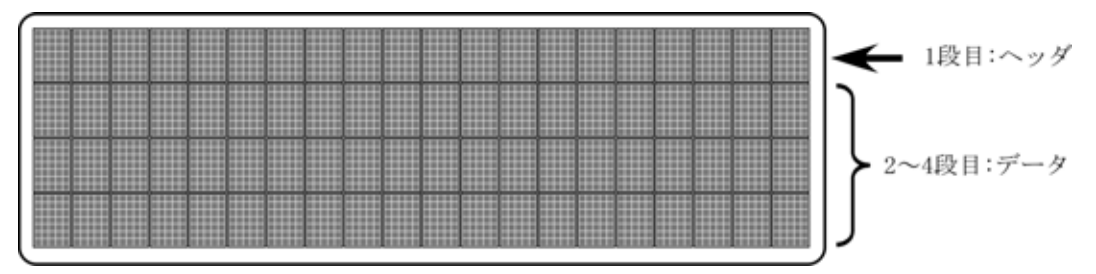

### 1-5-2 データの表示内容

数値データの表示 受信したデータの表示内容は下記の通りです。 00 k|g \*H 0 判別結果/デ 極 ステータス 単位 数値データ 印字番号 件 (3文字) (10文字) (4文字) 痲 頖 GLP データ 受信したデータが GLP データの場合は下記の様に表示します。 GLP 印字番号

#### 1-5-3 表示する内容の意味

表示するキャラクタの内容の意味は下記の通りです。

| 表示位置  | 表示内容 | 意味                   |                           |  |
|-------|------|----------------------|---------------------------|--|
| ステータス | 空白   | データが安定です。            |                           |  |
|       |      | ステータスの指定がありません。      |                           |  |
|       | *    | データが非安定です。           |                           |  |
| 判別結果/ | 空白   | 判別結果/データ種            | 「類の指定がありません。              |  |
| データ種類 |      | 風袋引き前や正味量です。         |                           |  |
|       | L    | 判別結果                 | 少ない(L0)です。                |  |
|       | 空白   |                      | 適量(OK)です。                 |  |
|       | Н    |                      | 多い(HI)です。                 |  |
|       | 1    |                      | ランク1です。                   |  |
|       | 2    |                      | ランク2です。                   |  |
|       | 3    |                      | ランク3です。                   |  |
|       | 4    |                      | ランク4です。                   |  |
|       | 5    |                      | ランク5です。                   |  |
|       | t    | データ種類                | 累計値・合計値です。                |  |
|       | U    |                      | 単重値です。                    |  |
|       | G    |                      | 総量(グロス)です。                |  |
|       | Ν    |                      | 正味量(ネット)です。               |  |
|       | Т    |                      | 風袋量です。                    |  |
|       | Р    |                      | プリセット風袋量です。               |  |
| 極性    | 空白   | 数値データが正ま             | たはゼロです。                   |  |
|       | -    | 数値データが負です。           |                           |  |
| 数値データ | /    | 実目量桁の前に表示します。        |                           |  |
| ヘッダ   |      | 電池の容量(残量)            | を表します。残量は 3 段階で表示し、       |  |
|       |      | 容量が低下すると、            | 、 •●● ◆ • ●● ◆ ●● と変わります。 |  |
|       |      | □ になったら、電池を交換してください。 |                           |  |

#### 1-5-4 キー操作の表示内容

日付などの入力、モードやファンクション設定中など、4 段目にキー操作を表示します。 このキー操作の表示で、操作するキーが確認できます。

キー操作の表示

4段目に表示するキー操作の表示内容は下記の通りです。

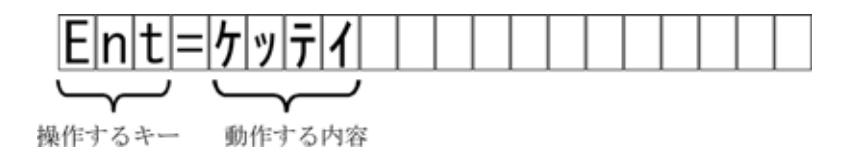

「操作するキー」は押すキーを、「操作する内容」はキーを押した場合の動作をカタカナで表示します。

上記の例では、[Ent]キーを押すと(入力した内容などを)「決定」します、ということを表しています。

操作するキーの表示

| 操作するキーの表示 | 押すキー                  |
|-----------|-----------------------|
| Lot       | Print<br>Lot<br>Set   |
| Code      | Limit<br>Code<br>Zero |
| Mode      | Mode                  |
| Shift     | Shift<br>+            |
| Ent       | Ent<br>=              |
| C         | C/AC                  |

### 1-6 設置条件と注意

#### 1-6-1 設置条件 (防爆仕様)

### 危険場所

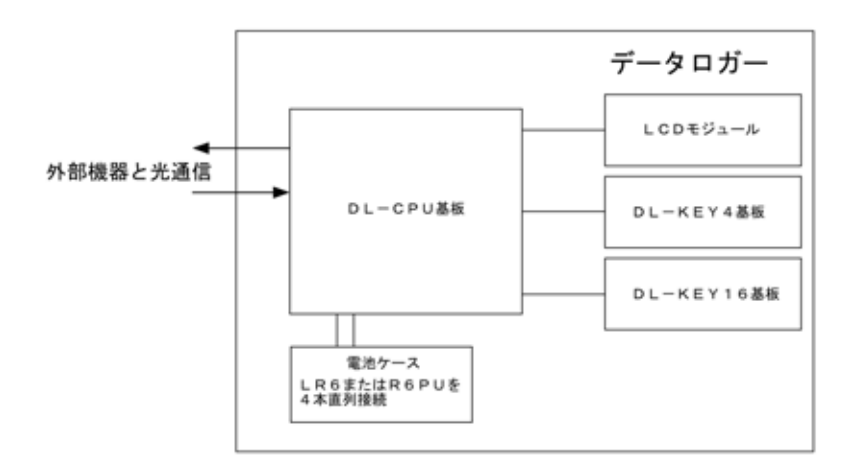

本安回路外部配線なし。 外部機器と光通信を行う。 電池ケースに収納する乾電池は、下記のものを使用する。 R6PU 4本直列接続 LR6 4本直列接続 乾電池の交換は必ず非危険場所(安全場所)で行うこと。

#### 1-6-2 設置上の注意

電池交換は、必ず非危険場所で作業してください。 使用できる電池は、単3形アルカリ乾電池/単3形マンガン乾電池(黒)です。

### 1-7 電池の取付・交換

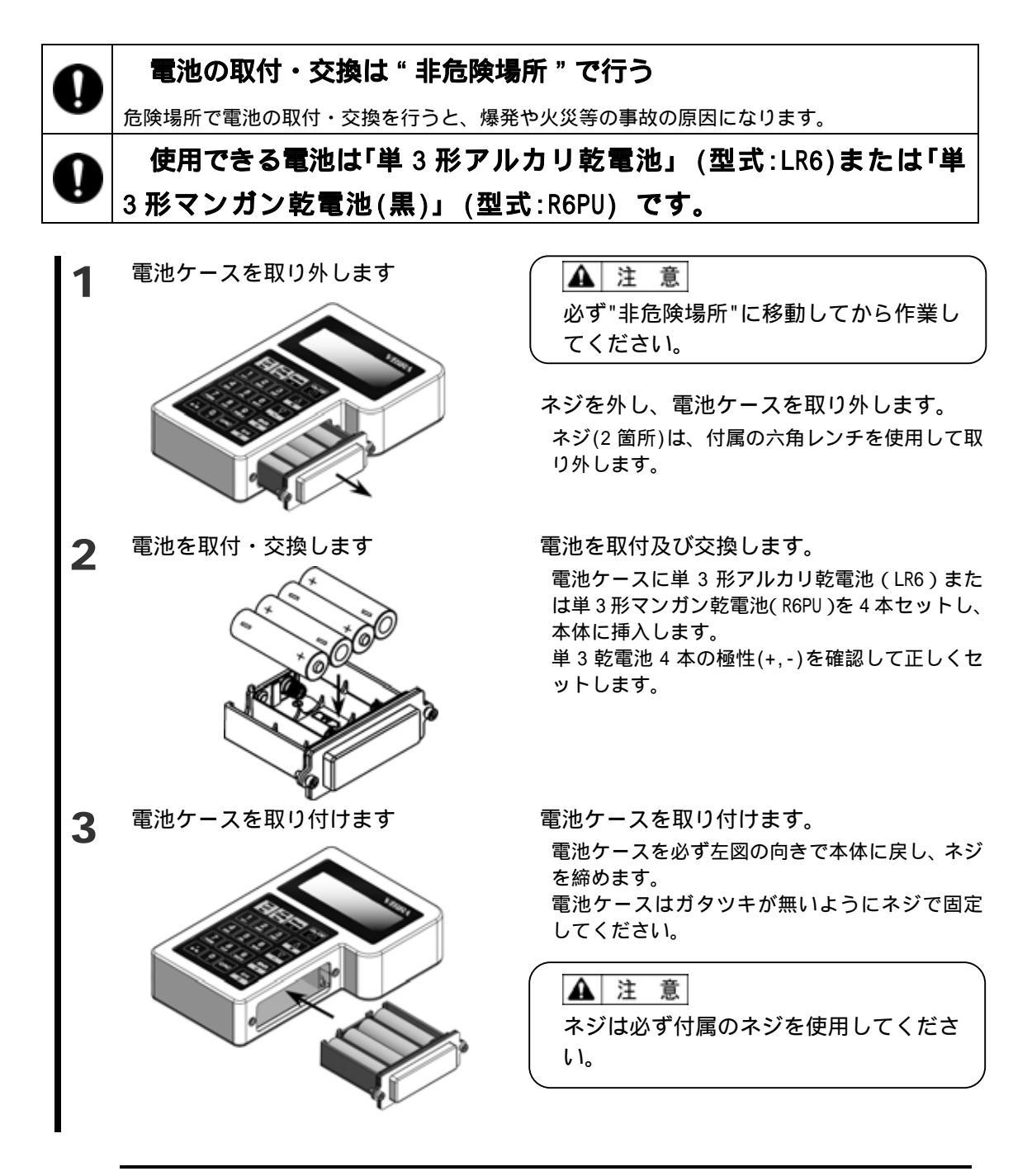

**9** \*\* 電池交換後は時刻、日付を設定してください。 (「2-1 日付、時刻を設定する」

(P.11)参照)

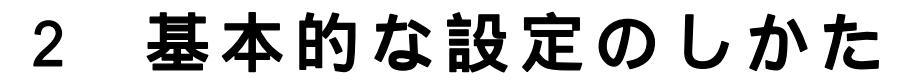

### 2-1 日付、時刻を設定する

本製品には時計機能が付いています。はかりから受信したデータを記憶する際に、受信した時の日付と時刻を一緒に記憶します。

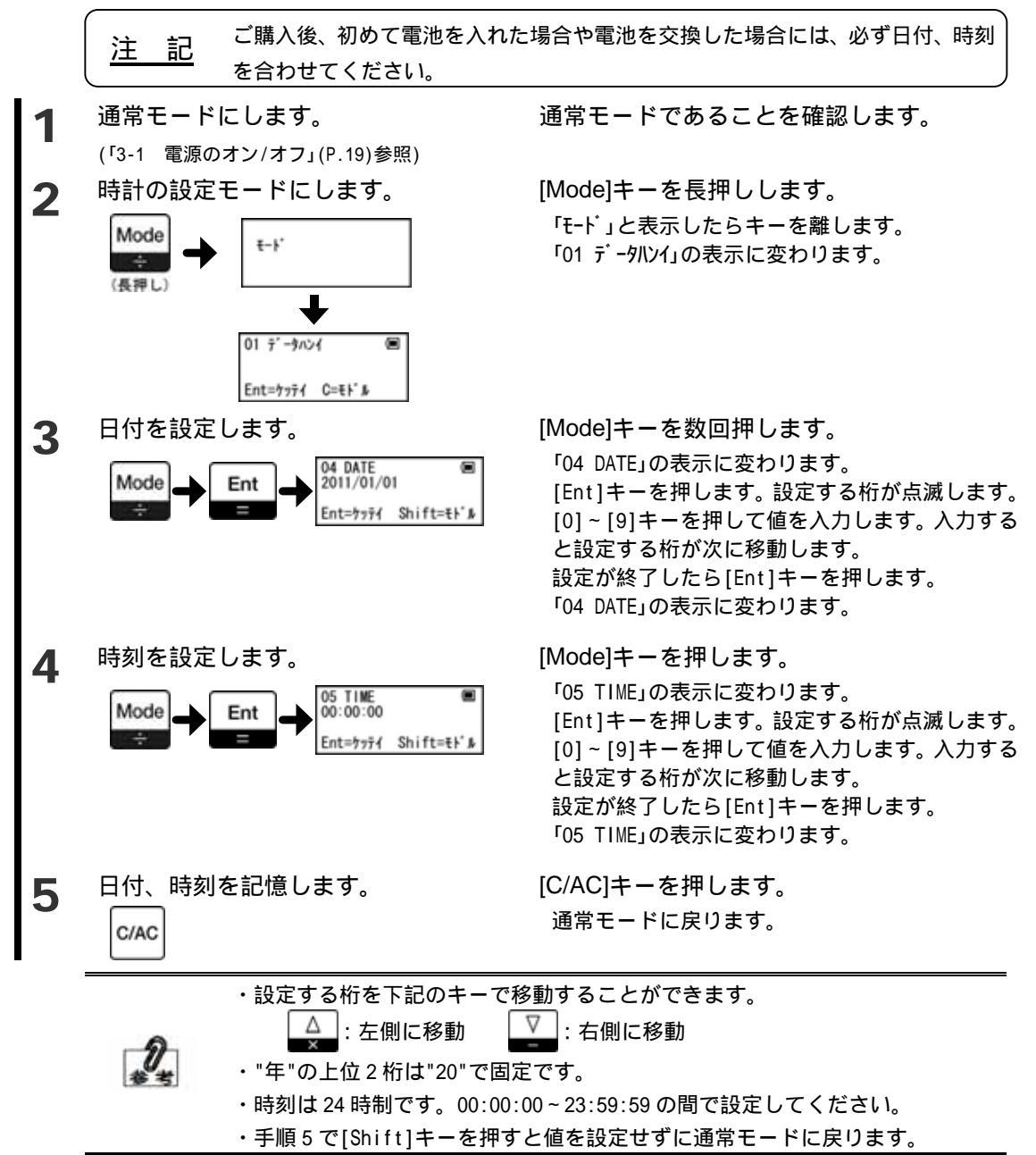

### 2-2 ロット番号を設定する

はかりから受信したデータを記憶する時に一緒に記憶する、ロット番号を設定します。 データを分類する必要がある場合など、お客様が管理しやすい値を付けることができます。 ロット番号を変更したときにプリンタで印字する番号を初期値の「001」に戻すことが可能 です。(「5-4 プリンタでの印字」(P.47)参照)

(注記 をしてください。
ロット番号をご使用になる場合には、データを受信するまでにロット番号の設定

ロット番号は最大 11 桁まで設定できます。使用できる文字は次の通りです。 数字、英字(大文字、小文字)、小数点(.) 記号(+ - / \* % # \$ ; : () \_ スペース)

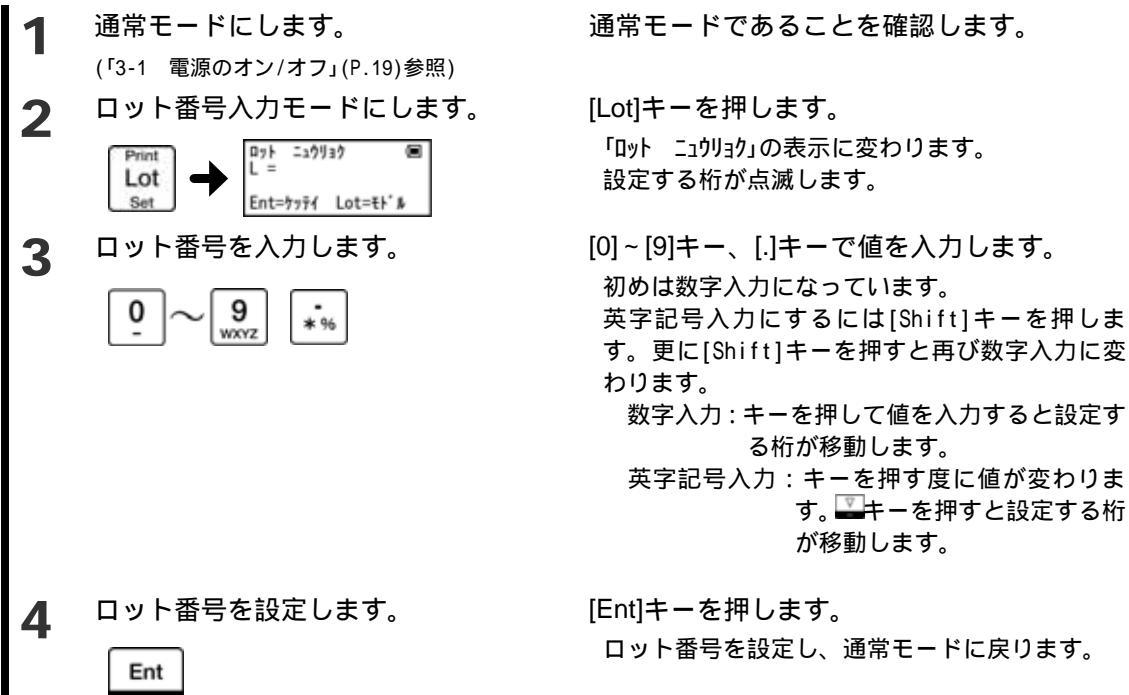

|                                       | +-                                  | 数字入力    | 英字記号入力           |      |  |  |  |
|---------------------------------------|-------------------------------------|---------|------------------|------|--|--|--|
|                                       | 1                                   | 1       | + / -            |      |  |  |  |
|                                       | 2                                   | 2       | ABCabc           |      |  |  |  |
|                                       | 3                                   | 3       | DEFdef           |      |  |  |  |
|                                       | 4                                   | 4       | GHIghi           |      |  |  |  |
|                                       | 5                                   | 5       | JKLjkl           |      |  |  |  |
|                                       | 6                                   | 6       | MNOmno           |      |  |  |  |
| n                                     | 7<br>tom                            | 7       | PQRSpqrs         |      |  |  |  |
|                                       | 8                                   | 8       | TUVtuv           |      |  |  |  |
|                                       | 9                                   | 9       | WXYZwxyz         |      |  |  |  |
| 参考                                    | 0                                   | 0       | _ スペース           |      |  |  |  |
|                                       |                                     | .(小数点)  | * % # \$ ; : ( ) |      |  |  |  |
|                                       | ・設定する桁を下記のキー                        | で移動するこの | とができます。          |      |  |  |  |
| ▲: 左側に移動 2. 右側に移動                     |                                     |         |                  |      |  |  |  |
|                                       | ・手順3で下記のキーを押すと、前回設定したロット番号の内容をクリアする |         |                  |      |  |  |  |
|                                       | とができます。                             |         |                  |      |  |  |  |
| C/AC (長押し):全クリア C/AC :設定する桁の前の桁以降をクリア |                                     |         |                  |      |  |  |  |
| ・手順 4 で[Lot]キーを押すと値を設定せずに通常モードに戻ります。  |                                     |         |                  |      |  |  |  |
|                                       | ・ロット番号は、電源を切                        | ]ったり電池の | 交換を行っても設定を記憶してい  | います。 |  |  |  |

### 2-3 コード番号を設定する

はかりから受信したデータを記憶する時に一緒に記憶する、コード番号を設定します。 データを分類する必要がある場合など、お客様が管理しやすい値を付けることができます。 コード番号を変更したときにプリンタで印字する番号を初期値の「001」に戻すことが可能 です。(「5-4 プリンタでの印字」(P.47)参照)

(注記) コード番号をご使用になる場合には、データを受信するまでにコード番号の設定 をしてください。

コード番号は最大 11 桁まで設定できます。使用できる文字は次の通りです。
 数字、英字(大文字、小文字)、小数点(.)
 記号(+ - / \* % # \$; : () \_ スペース)

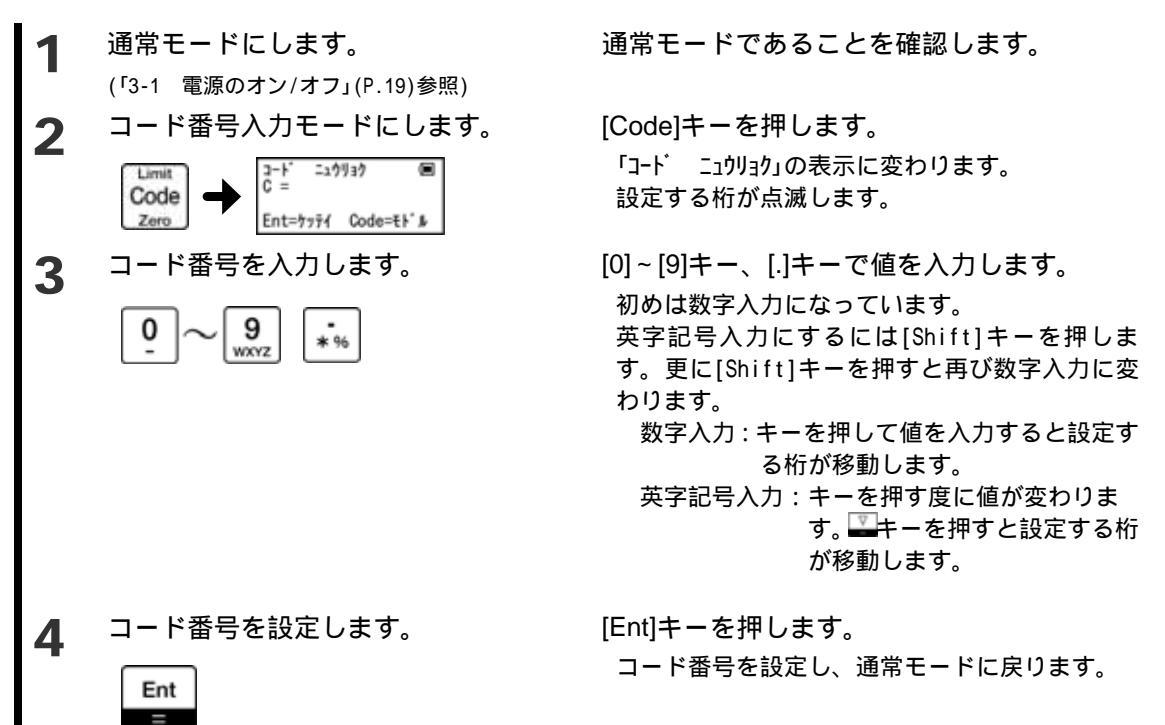

| 1       + / -         2       A B C a b c         3       D E F d e f         1       4         6       H I g h i         5       J K L j k I         6       M N 0 m n o         7       P Q R S p q r s         8       T U V t u v         9       W X Y Z w x y z         0       - スペース                                                                                                    |                                        | +-                                   | 数字入力             | 英字記号入力           |      |  |  |
|----------------------------------------------------------------------------------------------------|----------------------------------------|--------------------------------------|------------------|------------------|------|--|--|
| 2       A B C a b c         3       D E F d e f         4       G H I g h i         5       J K L j k I         6       M N O m n o         7       P Q R S p q r s         8       T U V t u v         9       W X Y Z w x y z         9       0                                                                                                    |                                        | 1                                    | 1                | + / -            |      |  |  |
| ③       3       DEFdef         ④       4       GHIghi         ⑤       5       JKLjkl         ⑤       6       MN0mno         ⑥       6       MN0mno         ⑦       7       PQRSpqrs         ⑧       9       WXYZwxyz         ⑨       0                                                                                                    |                                        | 2                                    | 2                | ABCabc           |      |  |  |
| <ul> <li> <ul> <li></li></ul></li></ul>                                                                                                    |                                        | 3                                    | 3                | DEFdef           |      |  |  |
| <ul> <li> <ul> <li></li></ul></li></ul>                                                                                                    |                                        | 4                                    | 4                | GHIghi           |      |  |  |
| 6 MN0mno     7 PQRSpqrs     8 TUVtuv     9 WXYZwxyz     9 0 - スペース     .(小数点) *%#\$;:()     . 設定する桁を下記のキーで移動することができます。                                                                                                    |                                        | 5                                    | 5                | JKLjkl           |      |  |  |
| ア       PQRSpqrs         8       TUVtuv         9       WXYZwxyz         0                                                                                                    |                                        | 6                                    | 6                | MNOmno           |      |  |  |
| <ul> <li> <ul> <li></li></ul></li></ul>                                                                                                    | $\neg n$                               | 7<br>trans                           | 7                | PQRSpqrs         |      |  |  |
| ●       9       W X Y Z w X y Z         ●       0       _ スペース         ●       .(小数点)       * % # \$ ; : ()         ・       設定する桁を下記のキーで移動することができます。         ●       .(小数点)       * % # \$ ; : ()         ・       設定する桁を下記のキーで移動することができます。         ●       .(小数点)       * % # \$ ; : ()         ・       設定する桁を下記のキーを掲載することができます。         ●       .       ご         ●       .       .         ●       .       .         ●       .       .         ●       .       .         ●       .       .         ●       .       .         ●       .       .         ●       .       .         ●       .       .         ●       .       .         ●       .       .         ●       .       .         ●       .       .         ●       .       .         ●       .       .         ●       .       .         ●       .       .         ●       .       .         ●       .       < |                                        | 8                                    | 8                | TUVtuv           |      |  |  |
| <ul> <li>● 0 スペース</li> <li>.(小数点) * % # \$ ; : ()</li> <li>・設定する桁を下記のキーで移動することができます。</li> <li>▲ : 左側に移動</li> <li>・手順 3 で下記のキーを押すと、前回設定したコード番号の内容をクリアすることができます。</li> <li>CMC (長押し): 全クリア</li> <li>・手順 4 で[Code]キーを押すと値を設定せずに通常モードに戻ります。</li> <li>・コード番号は、電源を切ったり電池の交換を行っても設定を記憶しています。</li> </ul>                                                                                                    |                                        | 9                                    | 9                | WXYZwxyz         |      |  |  |
| ・         ・(小数点)         * % # \$ ; : ()           ・         設定する桁を下記のキーで移動することができます。           ・         …         …           ・         手順 3 で下記のキーを押すと、前回設定したコード番号の内容をクリアすることができます。           ・         ごべに(長押し): 全クリア         ごべに: 設定する桁の前の桁以降をクリア           ・         手順 4 で[Code]キーを押すと値を設定せずに通常モードに戻ります。           ・         コード番号は、電源を切ったり電池の交換を行っても設定を記憶しています。                                                                                                    | 卷考                                     | <u>0</u>                             | 0                | _ スペース           |      |  |  |
| <ul> <li>・設定する桁を下記のキーで移動することができます。         <ul> <li>▲</li> <li>: 左側に移動</li> <li>: 右側に移動</li> </ul> </li> <li>・ 手順 3 で下記のキーを押すと、前回設定したコード番号の内容をクリアすることができます。         <ul> <li>C/AC(長押し): 全クリア</li> <li>: 設定する桁の前の桁以降をクリア</li> <li>・ 手順 4 で[Code]キーを押すと値を設定せずに通常モードに戻ります。</li> <li>・ コード番号は、電源を切ったり電池の交換を行っても設定を記憶しています。</li> </ul> </li> </ul>                                                                                                    |                                        | - 14                                 | .(小数点)           | * % # \$ ; : ( ) |      |  |  |
| <ul> <li>▲ : 左側に移動</li> <li>・手順3で下記のキーを押すと、前回設定したコード番号の内容をクリアすることができます。</li> <li>(長押し):全クリア</li> <li>・ : 設定する桁の前の桁以降をクリア</li> <li>・ 手順4で[Code]キーを押すと値を設定せずに通常モードに戻ります。</li> <li>・ コード番号は、電源を切ったり電池の交換を行っても設定を記憶しています。</li> </ul>                                                                                                    |                                        | ・設定する桁を下記のキー                         | -で移動するこ。         | とができます。          |      |  |  |
| ・手順 3 で下記のキーを押すと、前回設定したコード番号の内容をクリアするこ<br>とができます。                                                                                                    |                                        | ▲: 左側に移動                             | : 右側             | に移動              |      |  |  |
| とができます。                                                                                                    |                                        | ・手順3で下記のキーを押すと、前回設定したコード番号の内容をクリアする。 |                  |                  |      |  |  |
| C/AC (長押し):全クリア     C/AC :設定する桁の前の桁以降をクリア     ・手順4で[Code]キーを押すと値を設定せずに通常モードに戻ります。     ・コード番号は、電源を切ったり電池の交換を行っても設定を記憶しています。                                                                                                    |                                        | とができます。                              |                  |                  |      |  |  |
| ・手順4で[Code]キーを押すと値を設定せずに通常モードに戻ります。<br>・コード番号は、電源を切ったり電池の交換を行っても設定を記憶しています。<br>                                                                                                    | C/AC (長押し):全クリア C/AC : 設定する桁の前の桁以降をクリア |                                      |                  |                  |      |  |  |
| ・コード番号は、電源を切ったり電池の交換を行っても設定を記憶しています。<br>                                                                                                    |                                        | ・手順4で[Code]キーを押すと値を設定せずに通常モードに戻ります。  |                  |                  |      |  |  |
|                                                                                                    |                                        | ・コード番号は、電源を切                         | <b>りったり電池の</b> 3 | 交換を行っても設定を記憶して   | います。 |  |  |

### 2-4 モード設定の基本

本製品ではモードの変更や数値設定を"モード設定"で行います。 ここでは"モードの設定項目の選択方法"について説明します。 モード設定項目は「付録1 モード設定一覧」(P.63)を参照してください。 モード設定中は、ヘッダにモード項目を、4段目にキー操作を表示します。

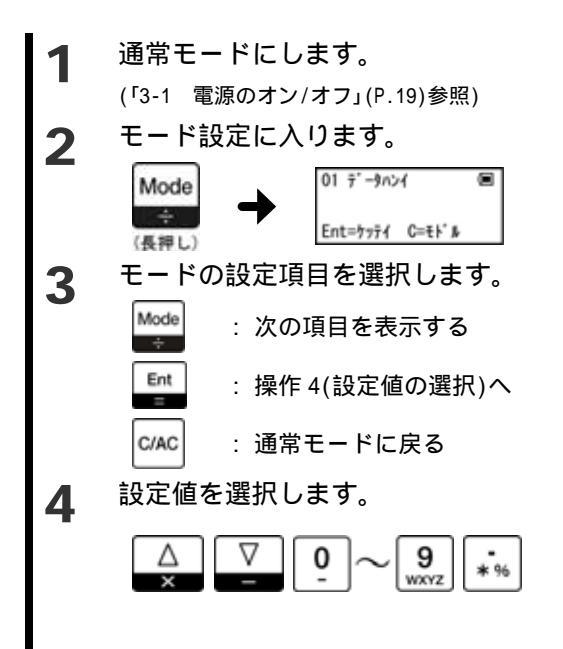

通常モードであることを確認します。

[Mode]キーを長押しします。

「モード」と表示したらキーを離します。 「01 データハンイ」の表示に変わります。

[Mode]キーを押すたびに項目が進みます。 設定する項目の表示になったら[Ent]キーを押し ます。 最後の項目まで進むと最初に戻ります。 通常モードに戻るには、[C/AC]キーを押します。

[△]キー、[▽]キー、[0]~[9]キー、[.]キーを押 します。

入力する内容は、項目によって異なります。 ご使用になる項目の対応ページを参照してくだ さい。

### 2-5 ファンクション設定の基本

本製品では様々な機能の設定・変更を"ファンクション"で行います。 ここでは"ファンクション"の基本的な操作方法について説明します。 ファンクション設定項目は「付録2 ファンクション設定一覧」(P.64)を参照してください。 ファンクション設定中は、2段目にファンクション項目を、4段目にキー操作を表示します。

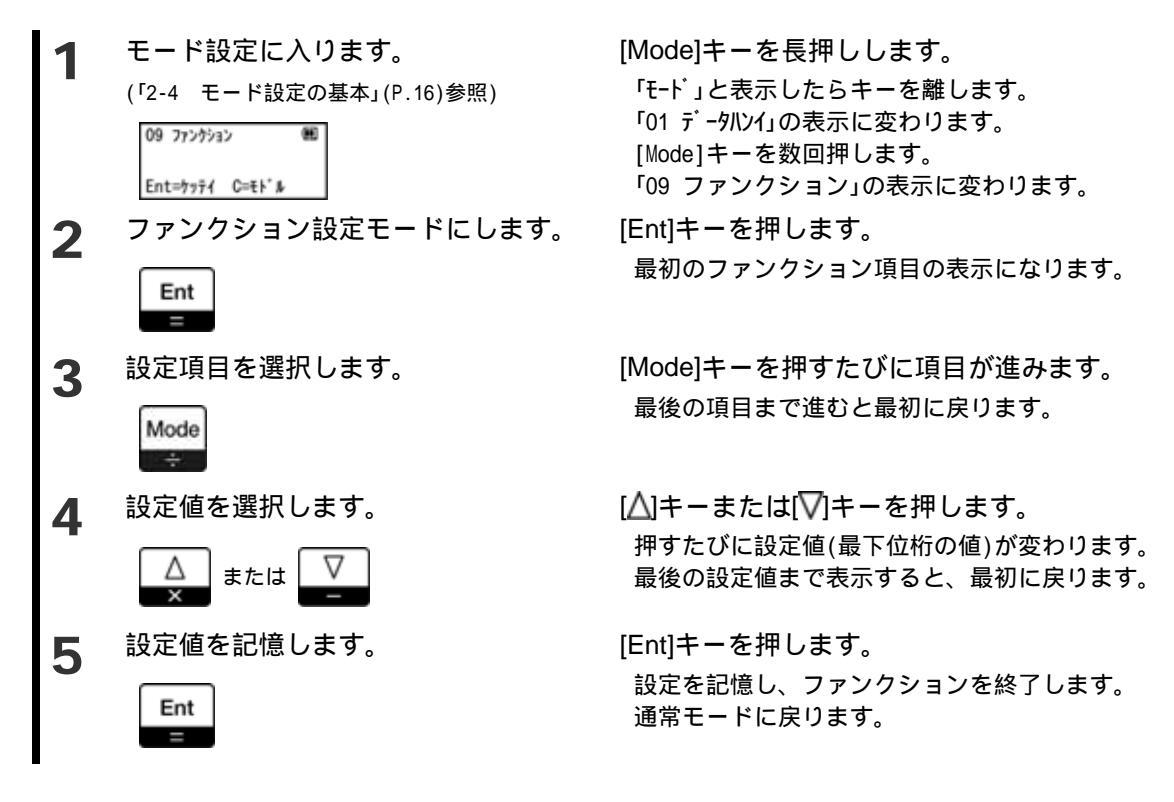

(メモ)

#### 基本的な使いかた 3

# 電源のオン / オフ

本製品の電源をオン / オフします。

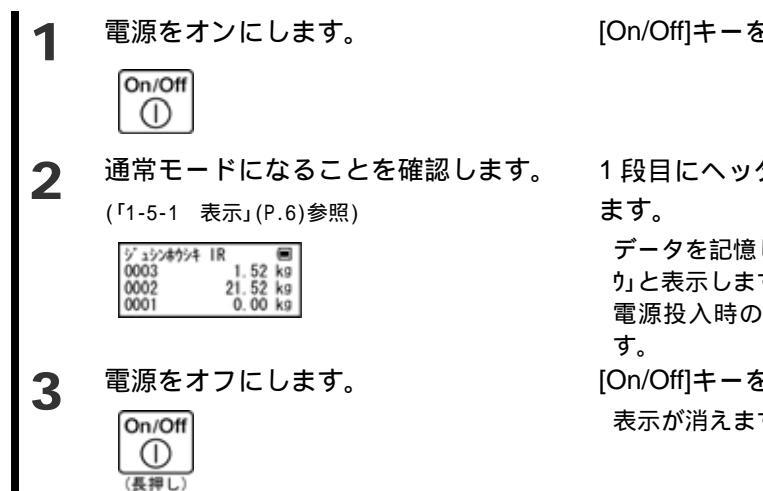

[On/Off]キーを押します。

1段目にヘッダ、2~4段目にデータを表示し

データを記憶していない場合は3段目に「ジュシンカノ りと表示します。

電源投入時のヘッダは「ジュシンホウシキ」を表示しま

[On/Off]キーを長押しします。

表示が消えます。

### ・タを受信して記憶する

はかりからデータを受信する方法です。受信したデータがエラーでない場合、自動的に記 憶します。エラー内容は「7-1 エラーメッセージ」(P.57)をご参照ください。はかりに表示す るエラーメッセージは、はかり付属の取扱説明書をご参照ください。 はかりに搭載している出力方法に従って、通信方法(受信方法)を選択してください。

#### IR 通信で受信する 3-2-1 はかりのファンクション項目を、下記の様に設定してください。 出力コントロール 7 Print キー押下安定時 1 回出力 データロガー対応出力 0 データロガー以外の機器への出力 (外部機器への出力) Ð, ファンクションの設定方法は、はかり付属の取扱説明書をご参照ください。 [Mode]キーを長押し「モード」と表示したらキー ファンクション設定モードにします。 (「2-5 ファンクション設定の基本」(P.17)参照) を離します。

「受信方式」を「IR 通信」に設定します。 2

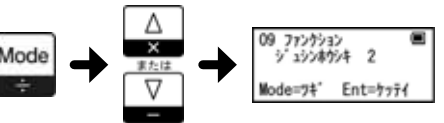

「IR 通信のフォーマット」を設定しま 3 す。

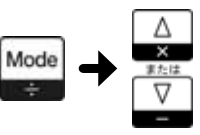

[Mode] キーを数回押し「09 ファンクション」を表示した ら[Ent]キーを押します。

[Mode]キーを数回押し「ジュシンホウシキ」にします。 [▲]キーまたは[▽]キーを押して「2」を選択しま す。

[Mode]キーを数回押し「IR フォーマット」にします。  $[\Delta]$ キーまたは $[\nabla]$ キーを押して設定値を選択 します。

「IR フォーマット」の設定値は、はかりの「インターフェ ース」の設定内容と合わせます。

「IR フォーマット」 1 数値 6,7 桁フォーマット 2 専用フォーマット1 3 専用フォーマット2

はかりの「インターフェース」の設定内容は、はか り付属の取扱説明書をご参照ください。

「IR 通信のデータロガー対応出力」を Δ 「外部機器への出力」に設定します。

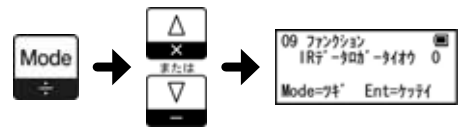

[Mode]キーを押し「IR データロガータイオウ」にしま す。

[▲]キーまたは[▽]キーを押して「0」を選択しま す。

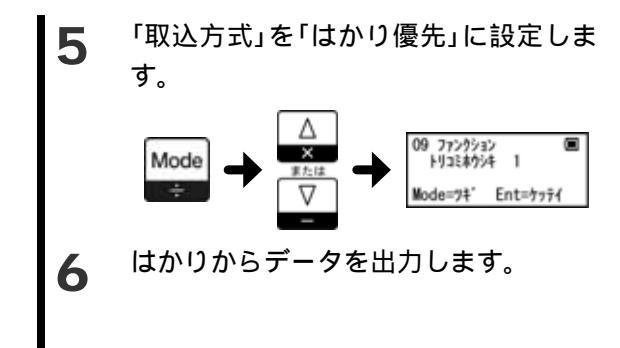

「取込方式」を「はかり優先」に設定しま [Mode]キーを数回押し「トリコミカウシキ」にします。  $[\Delta]$ キーまたは $[\nabla]$ キーを押して[1]を選択しま す。 [Ent]キーを押します。 通常モードに戻ります。

> はかりからのデータを受信できるように設置 し、はかりの[Print]キーを押します。 2段目に受信、記憶したデータを表示します。

#### 3-2-2 赤外線通信で受信する はかりのファンクション項目を、下記の様に設定してください。 出力コントロール Print キー押下安定時1回出力

- ボーレート 2400bps パリティ 偶数 データビット 8ビット(設定可能な場合のみ) ストップビット 2 ビット (設定可能な場合のみ)

ファンクションの設定方法は、はかり付属の取扱説明書をご参照ください。

ファンクション設定モードにします。 (「2-5 ファンクション設定の基本」(P.17)参照)

2

3

2 す。

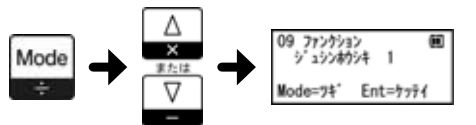

「 赤 外 線 通 信 の ボ ー レ ー ト 」 を 「2400bps」に設定します。

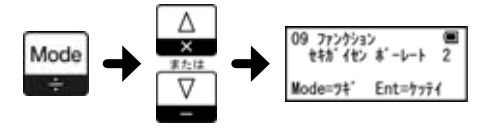

[Mode]キーを長押し「モード」と表示したらキー を離します。

[Mode] キーを数回押し「09 ファンクション」を表示した ら[Ent]キーを押します。

- 「受信方式」を「赤外線通信」に設定しま「Mode]キーを数回押し「ジュシンカウメナ」にします。 [▲]キーまたは[▽]キーを押して「1」を選択しま す。
  - [Mode]キーを数回押し「セキガイセン ボーレート」にし ます。

[△]キーまたは[▽]キーを押して「2」を選択しま す。

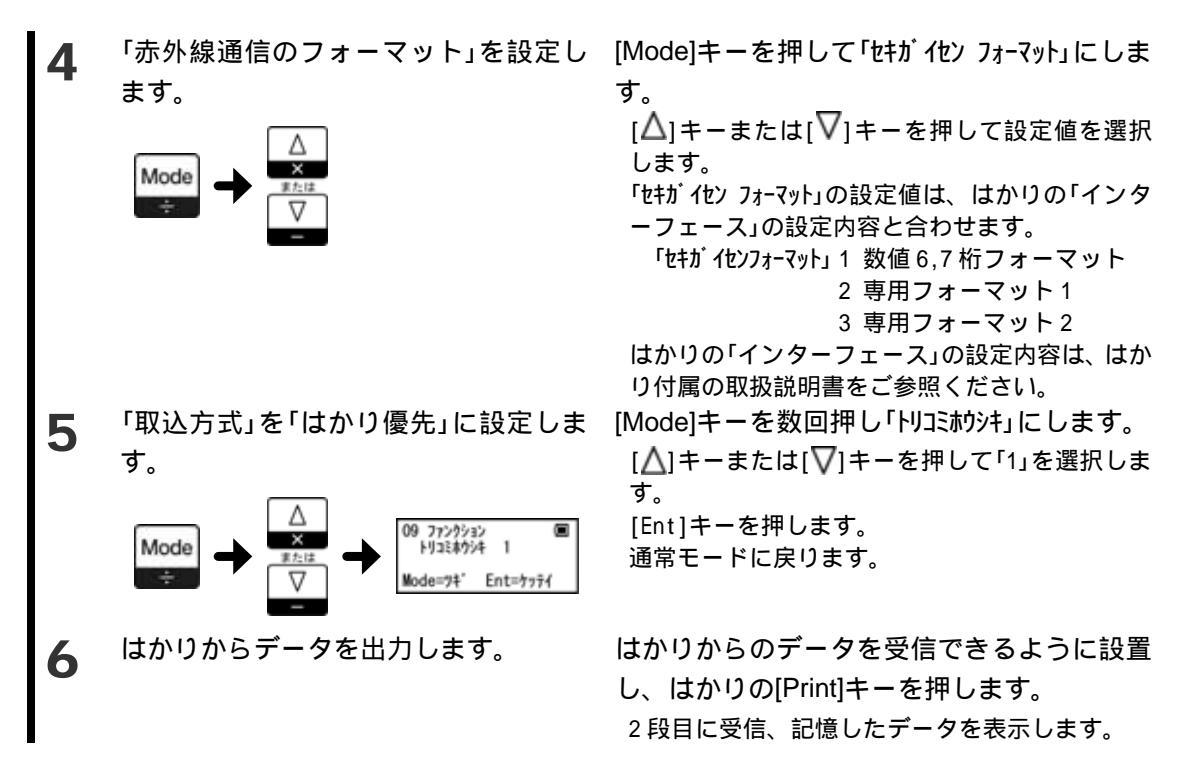

#### 3-2-3 受信方式(IR 通信と赤外線通信)を切り替える

受信方式(IR 通信と赤外線通信)をワンタッチで切り替えることができます。 受信方式のみの切替です。取込方式やボーレートなどは、ファンクションの設定通りとなります。

<u>注 記</u> 演算モードをご使用の場合は、この機能は使えません。

通常モードにします。 通常モードであることを確認します。 (「3-1 電源のオン/オフ」(P.19)参照) ヘッダが「ジュシンカウシキ」になっていること ヘッダが「ジュシンカシキ」になっていない場合は、 2 [Shift]キーを数回押して「ジュシンホウシキ」に変更し を確認します。 ます。 ジョシンホウシキ IR 0003 52 kg 21.52 kg 0002 (4-3 ヘッダの表示内容を切り替える」(P.34)参照) 受信方式を切り替えます。 [Ent]キーを押します。 3 受信方式が切り替わります。 tキお イセン 画 1.52 kg 21.52 kg 0.00 kg <u>íon</u>i Ent ヘッダが切り替わり、現在の受信方式を表示しま 0002 kg す。

・本製品をはかりに設置するホルダ(取付金具)はオプションです。取付金具の取
 付方法は、取付金具付属の取扱説明書を参照してください。

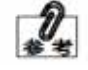

- ・取付金具を使用しない場合は、はかりと本製品の通信窓を 5cm 程度離して向 かい合わせてご使用ください。
- ・演算モードではヘッダの表示が「ジュシンカウンキ」に切り替わりません。

3 基本的な使いかた

# 3-3 記憶しているデータを確認<u>する</u>

本製品に記憶しているデータを確認します。

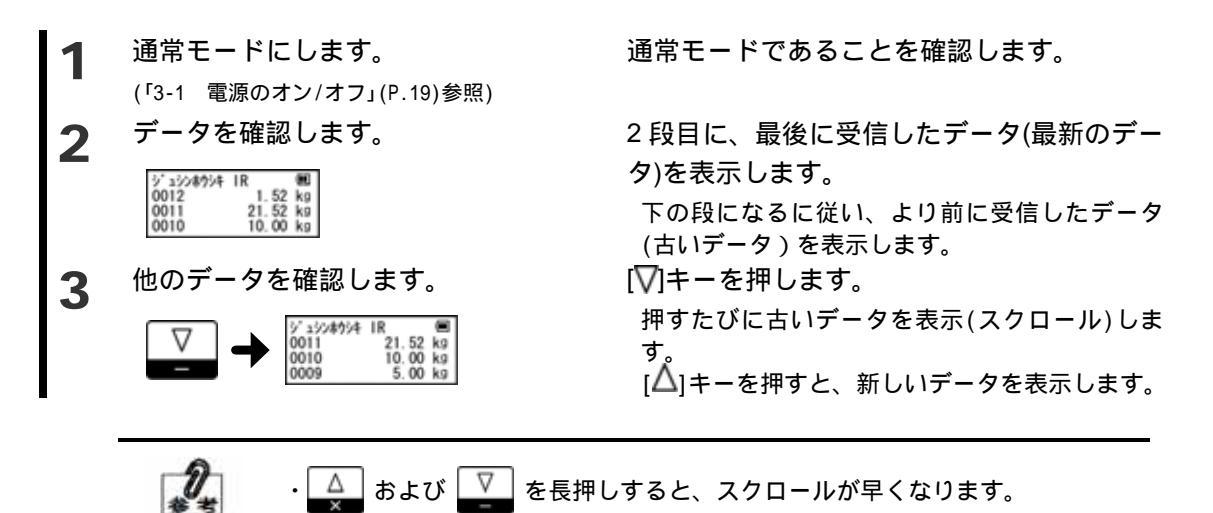

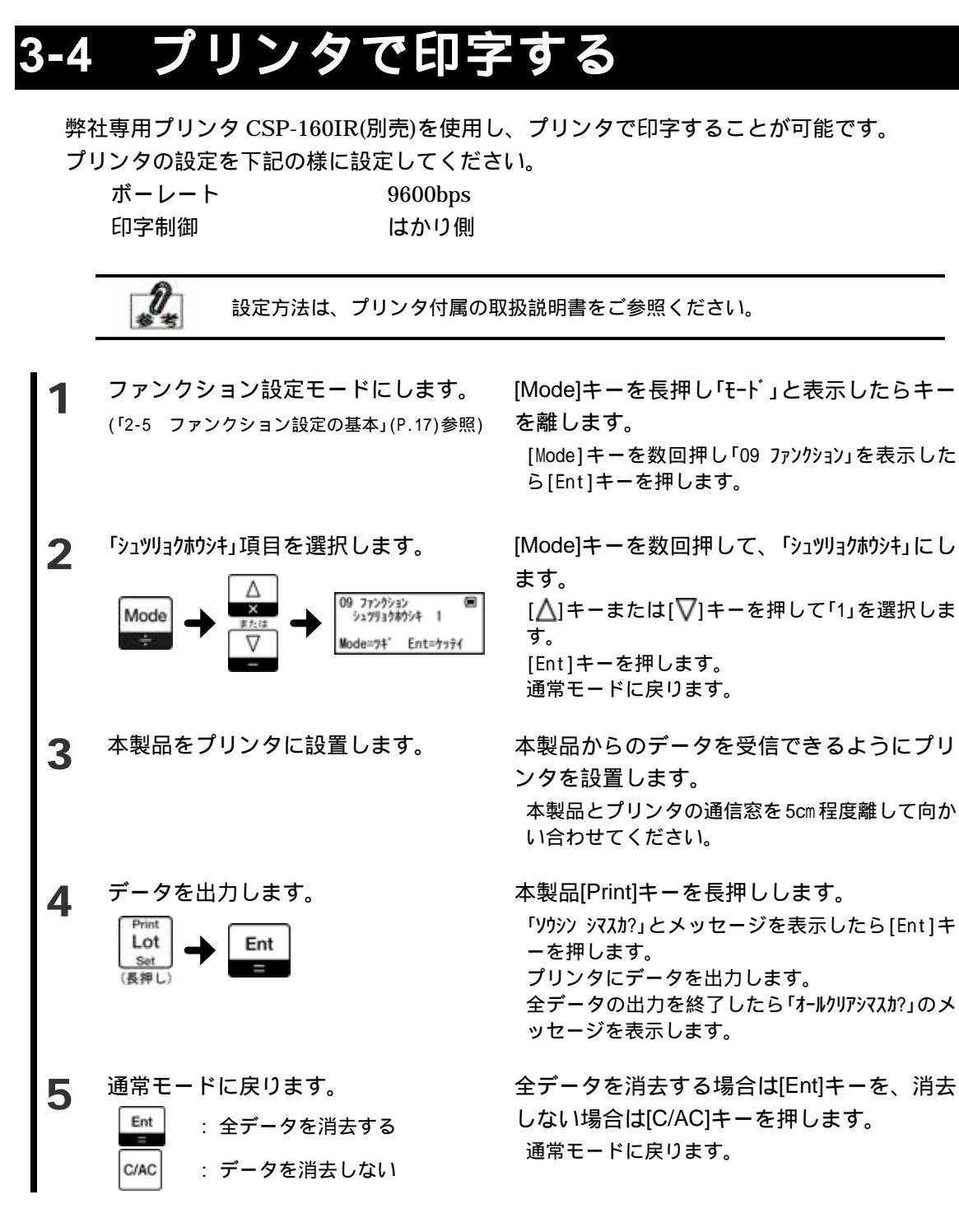

- ・印字途中でデータ出力を一時停止する場合は、本製品[Print]キーを押してく ださい。再開する場合は、再度[Print]キーを押します。
- ・用紙が無くなりそうな時は印字を停止して、用紙を交換してください。

![](_page_33_Picture_4.jpeg)

い。「キャンセルシマスカ?」とメッセージを表示したら[Ent]キーを押します。印字を中 断します。

・印字途中で印字を終了(中断)する場合は、本製品[C/AC]キーを押してくださ

・演算モード以外でご使用の場合、印字番号はプリンタでは下3桁の番号で印字 します。演算モードをご使用の場合には4桁で印字します。

(例:演算モード以外) 本製品:「1000」 プリンタ:「000」

・印字の際は用紙が十分にあることを確認してください。

# 3-5 パソコンに出力する

データベースソフト GLDB ソフト(別売)とパソコンにデータを取り込むための変換器 (IrDA:USB 変換器または IrDA:RS232C 変換器 別売)を使用することで、本製品のデータを パソコンに取り込むことができます。

![](_page_34_Figure_4.jpeg)

![](_page_35_Picture_2.jpeg)

断します。
# 3-6 全データを消去する

本製品に記憶している全データを消去します。

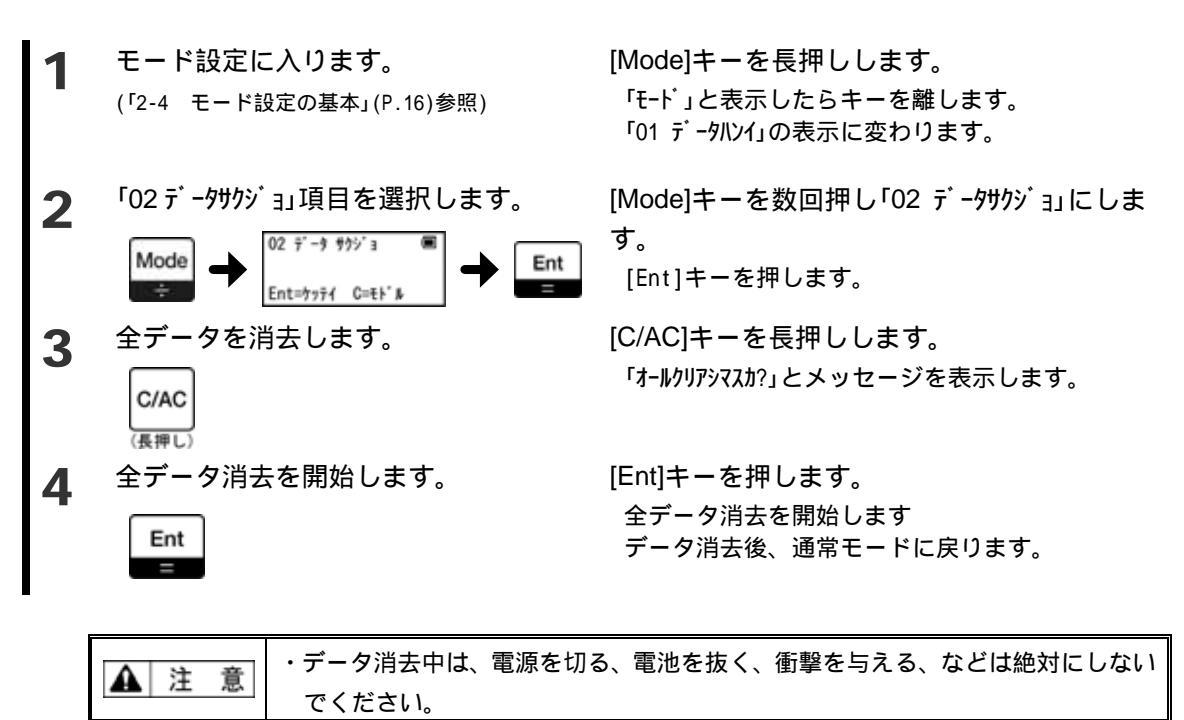

# 3-7 電卓を使用する

本製品には電卓機能を搭載しています。電卓機能では、加算(+)、減算(-)、乗算(x)、除 算(÷)を行うことができます。

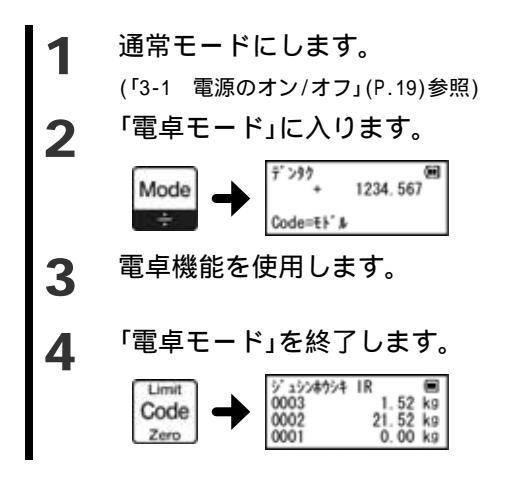

通常モードであることを確認します。

[Mode]キーを押します。 電卓モードに入ります。 電卓機能を使用できます。

操作は通常電卓と同じです。

[Code]キーを押します。 電卓モードを終了し、通常モードに戻ります。

# 4 いろいろな機能

### 4-1 データを確認しながら記憶する

はかりが送信したデータと、本製品が受信したデータとが同じかどうかの確認をした後、 同じである場合にのみ本製品でデータを記憶し、結果をはかりに送信する機能です。

<u>注 記</u> この機能は、IR通信を搭載しているはかりでのみ使用できます。

はかりのファンクション項目を、下記の様に設定してください。

出力コントロール 7 Print キー押下安定時 1 回出力

データロガー対応出力

1 データロガー対応出力

はかりのファンクション設定方法は、はかり付属の取扱説明書をご参照ください。

**1** ファンクション設定モードにします。 (「2-5 ファンクション設定の基本」(P.17)参照) [Mode]キーを長押し「モード」と表示したらキー を離します。

[Mode]キーを数回押し「09 ファンクション」を表示したら[Ent]キーを押します。

**2** 「受信方式」を「IR 通信」に設定します。

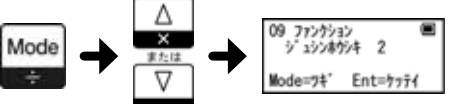

**3** 「IR 通信のフォーマット」を設定しま す。

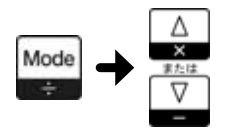

[Mode]キーを数回押し「ジュシンカウシキ」にします。 [▲]キーまたは[▽]キーを押して「2」を選択しま す。

[Mode]キーを数回押し「IR フォーマット」にします。

[△]キーまたは[▽]キーを押して設定値を選択します。
 「IR フォ-マット」の設定値は、はかりの「インターフェース」の設定内容と合わせます。
 「IR フォ-マット」 1 数値 6,7桁フォーマット 2 専用フォーマット 1 3 専用フォーマット 2
 はかりの「インターフェース」の設定内容は、はかり付属の取扱説明書をご参照ください。

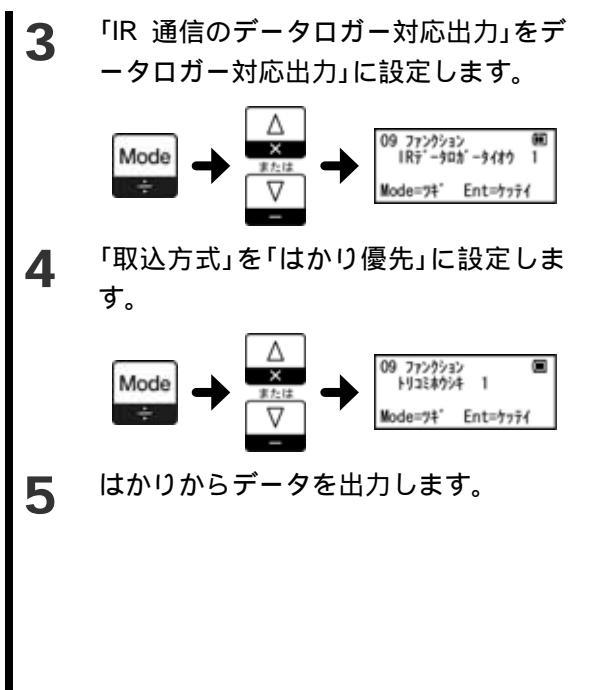

「IR 通信のデータロガー対応出力」をデ [Mode]キーを数回押し「IR データロガータイオウ」に ータロガー対応出力」に設定します。 します。 [△]キーまたは[▽]キーを押して「1」を選択しま す。

[Mode]キーを数回押し「トリコミホシキ」にします。
[▲]キーまたは[▽]キーを押して「1」を選択します。
[Ent]キーを押します。
通常モードに戻ります。

はかりからのデータを受信できるように設置 し、はかりの[Print]キーを押します。 2段目に受信したデータを表示します。

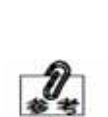

本製品がデータを受信できたかの結 果は、はかりの表示でも確認するこ とができます。 表示内容は、はかり付属の取扱説明 書をご参照ください。

# 4-2 はかりと一緒に電源を切る

はかりの電源を切った時に、本製品の電源も一緒に電源を切る機能です。本製品の電源切 れ忘れを防止します。

「4-1 データを確認しながら記憶する」をご使用になる場合、この機能も動作します。

<u>注 記</u> この機能は、IR通信を搭載しているはかりでのみ使用できます。

はかりのファンクション項目を、下記の様に設定してください。 出力コントロール 7 Print キー押下安定時1回出力 データロガー対応出力 1 データロガー対応出力

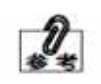

はかりのファンクション設定方法は、はかり付属の取扱説明書をご参照くださ い。

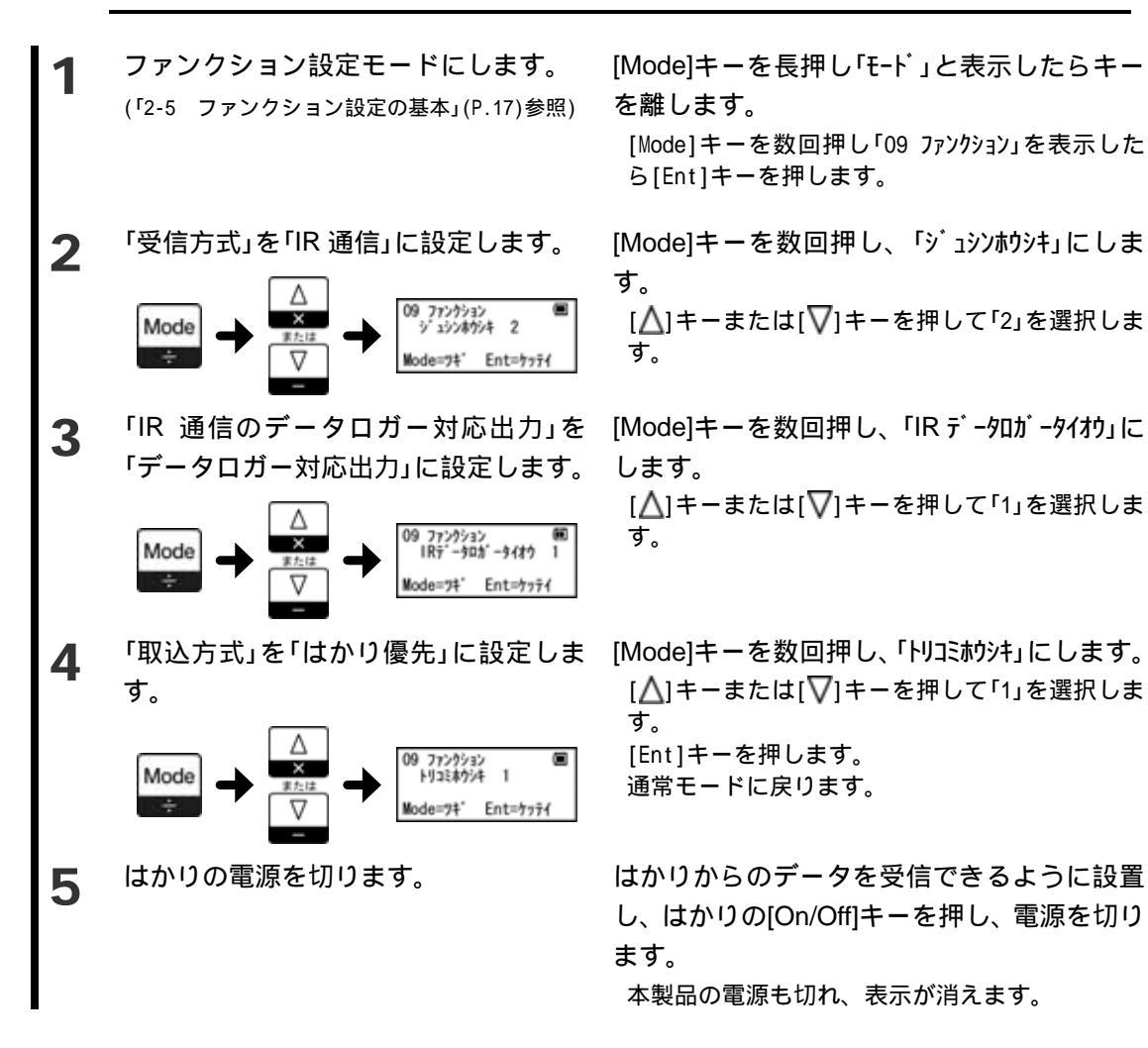

# 4-3 ヘッダの表示内容を切り替える

通常モードで表示する、ヘッダの内容を切り替えることができます。

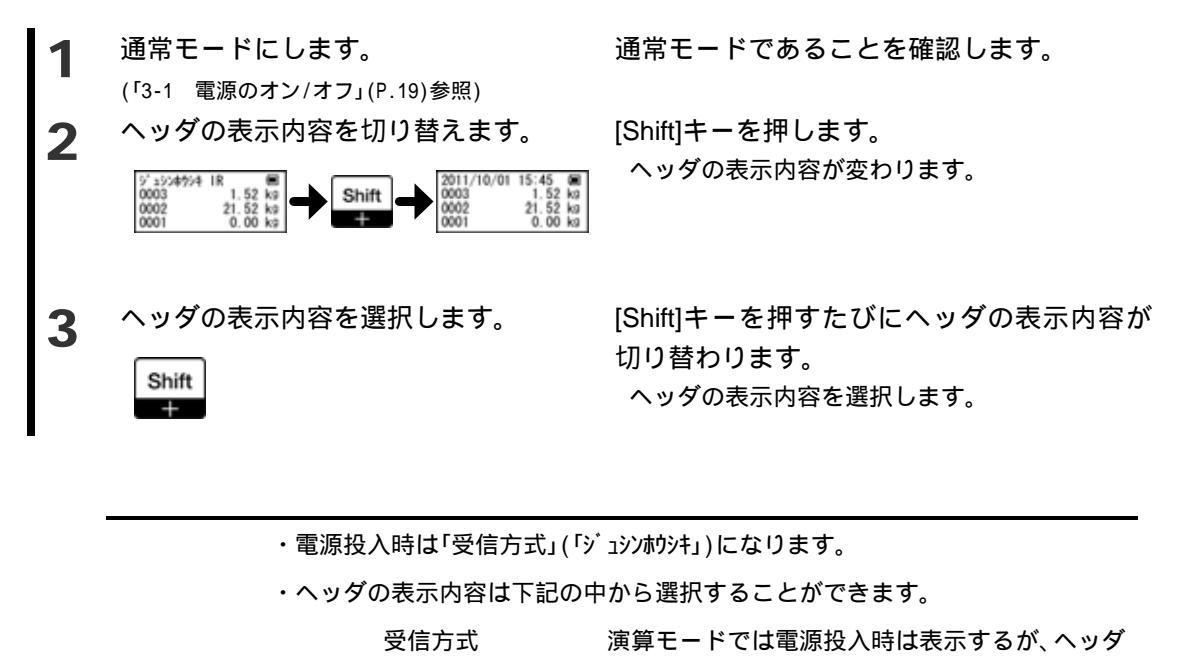

切替では選択できません。

日付時刻表示

|      |    | .4 | E.  | я. |   |
|------|----|----|-----|----|---|
| г    |    | 7  | 1   | 7  | ٦ |
| ÷    |    | e. | ,   |    | 1 |
| - 10 | -4 | ×. | • 1 |    | ы |

時刻表示(秒まで表示)

| ロット番号表示   | 「L = 」に続けてロット番号を表示します。 |
|-----------|------------------------|
| コード番号表示   | 「C = 」に続けてコード番号を表示します。 |
| ブロックの合計   | 演算モード設定時のみ選択できます。      |
| インターバル    | 取込方式がインターバル設定時のみ選択でき   |
|           | ます。                    |
| GLP データ表示 | データが GLP データの時のみ表示します。 |

### 4-4 一部のデータを出力する

一部のデータのみを出力することができます。

本製品のその他の設定は、プリンタで印字する場合は「3-4 プリンタで印字する」(P.25)を、 パソコンに出力する場合には「3-5 パソコンに出力する」(P.27)をご参照ください。

注

記 この機能は、演算モードでは使用できません。

### 4-4-1 指定した範囲のデータを出力する

出力するデータの範囲を設定し、その範囲のデータのみを出力します。

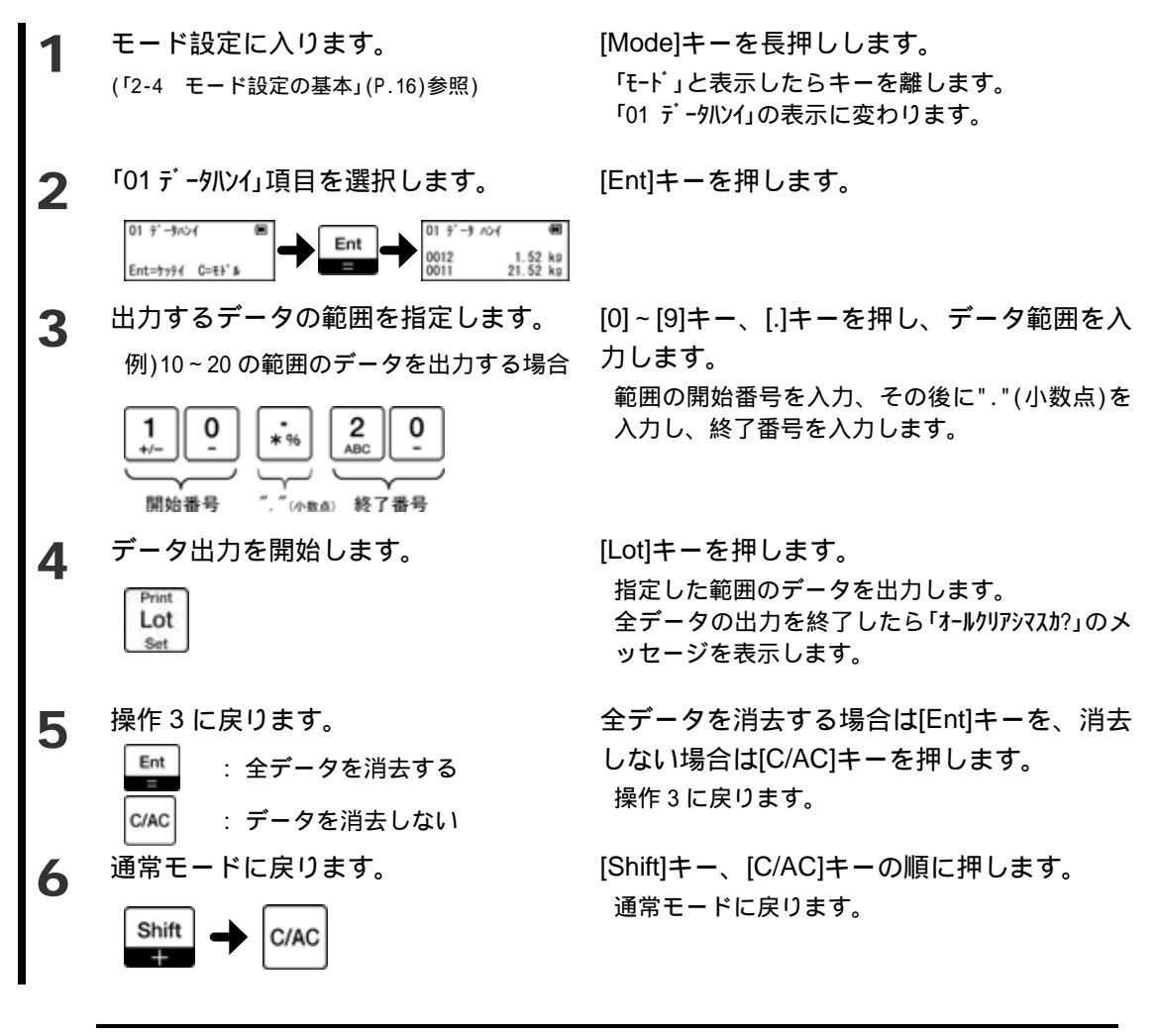

1) \*\*\* 開始番号のみを設定した場合は、開始番号から最後までデータを出力します。 "."と終了番号を設定した場合は、最初から終了番号までのデータを出力します。

#### 4-4-2 指定した ID 番号のデータのみ出力する

出力するデータの ID 番号を設定し、その ID 番号のデータのみを出力します。 ID 番号とは、専用フォーマット 2 に付加する「00」~「99」の番号(ロガー識別番号)です。

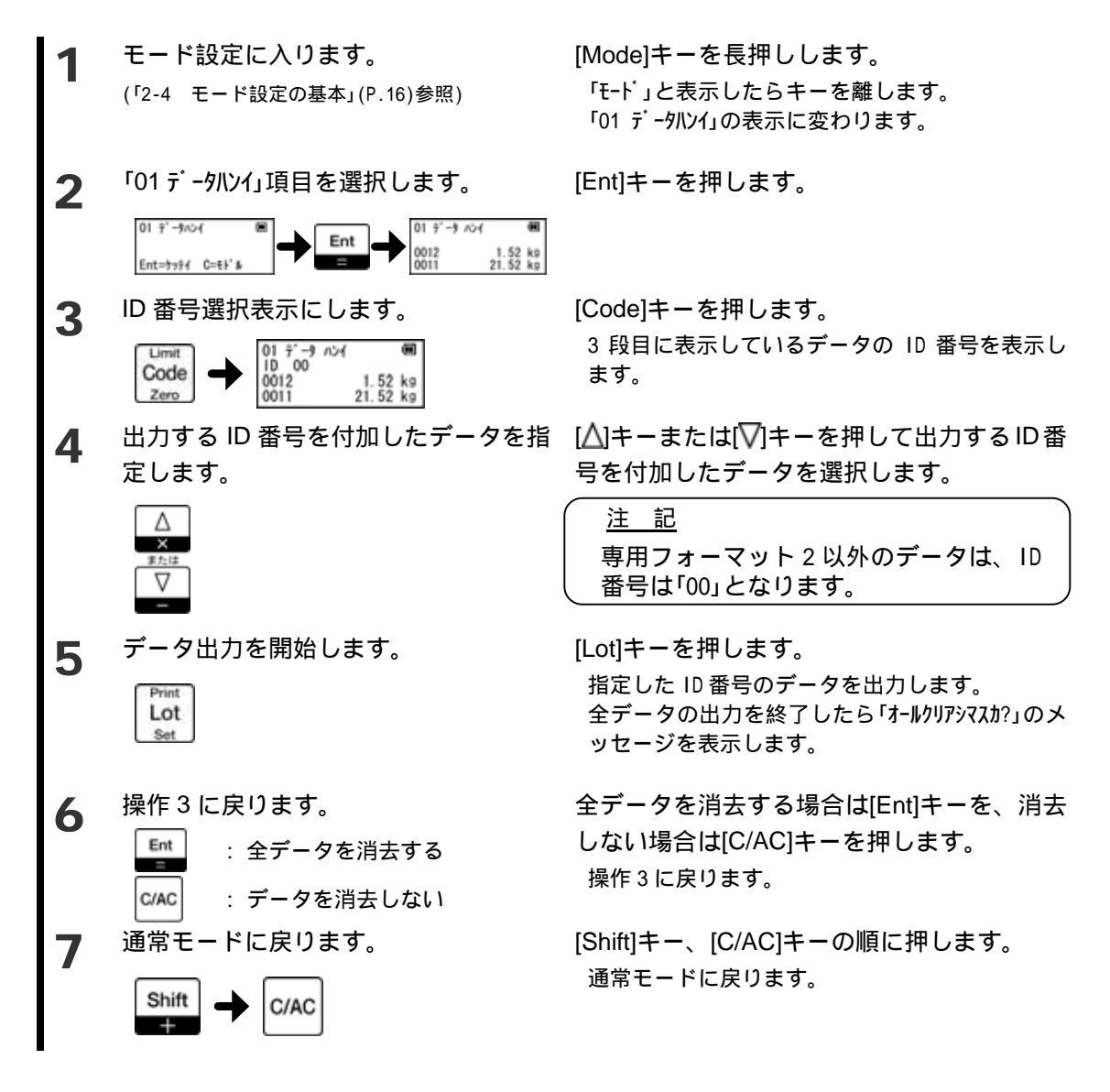

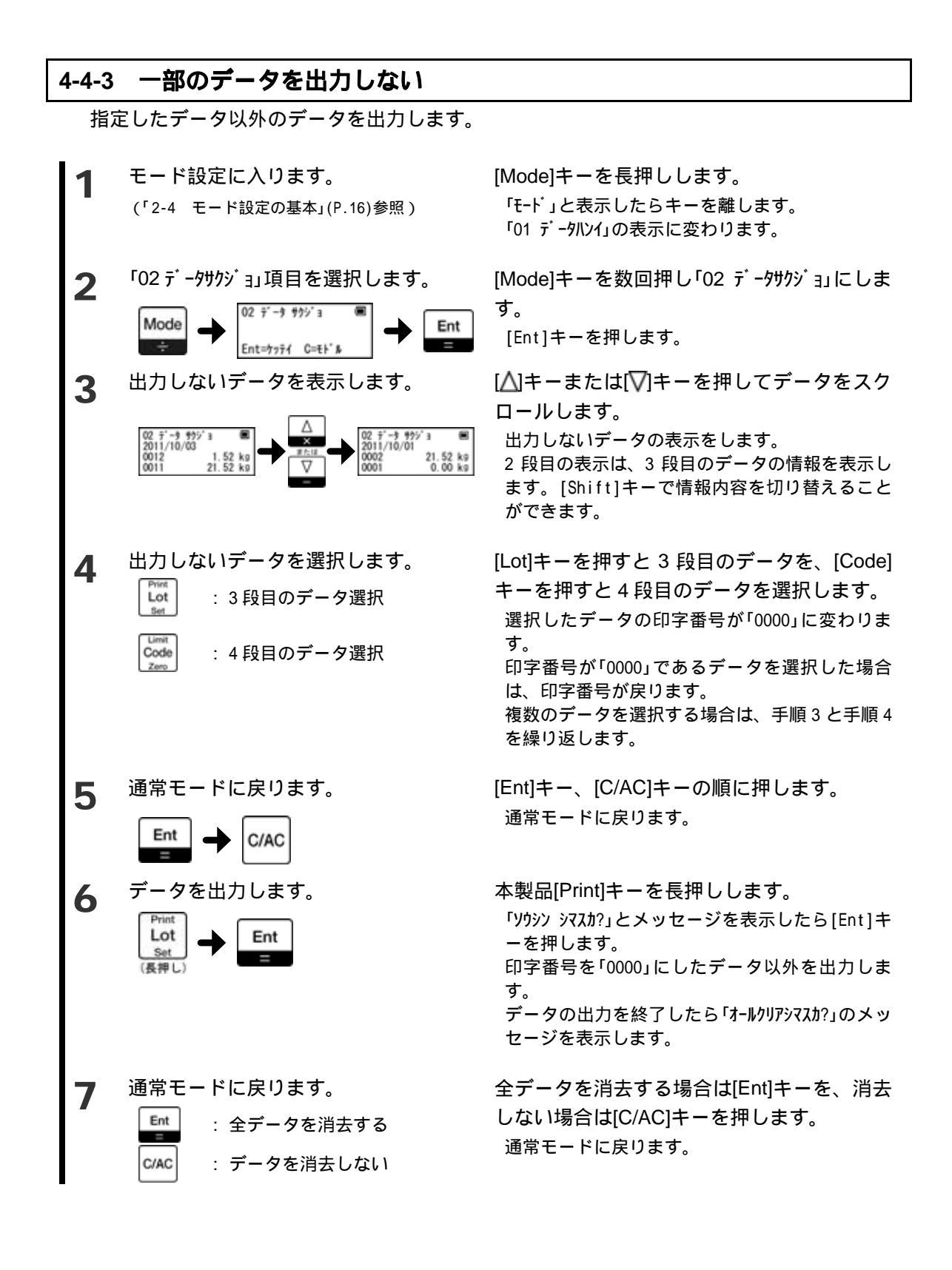

### 4-5 一部のデータを削除する

#### 4-5-1 最新のデータを削除する

最新のデータ(最後の受信したデータ)を削除することができます。

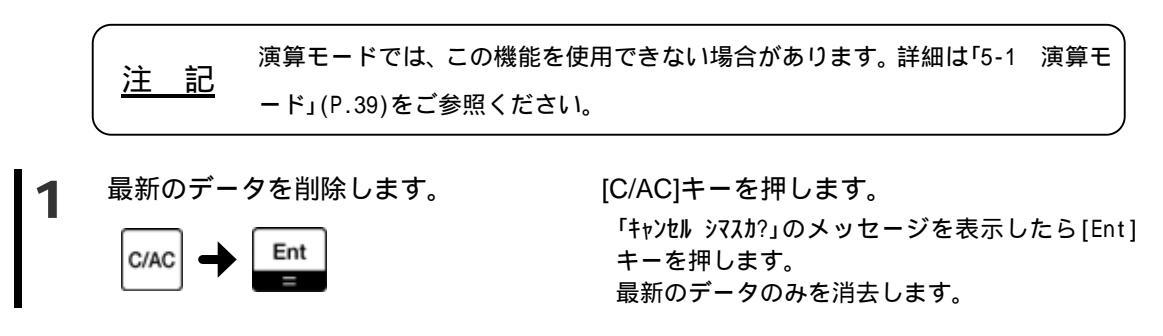

### 5 その他の機能

### 5-1 演算モード

注 記 この機能は、専用フォーマット1、2を搭載しているはかりでのみ使用できます。

演算モードとは、風袋量と正味量をセットにして弊社専用プリンタ CSP-160IR(別売)で印 字できるモードです。

演算モード1 風袋量と正味量をセットで印字します

演算モード2 風袋量、正味量、総量をセットで印字します

風袋量を出力した後に、風袋引き後の確認の"ゼロ"をはかりから出力して印字することも 可能です。(演算モードのゼロチェック)

はかりのファンクション、ファンクション2の項目を、下記の様に設定してください。 インターフェース 専用フォーマット1または2

出力コントロール 風袋量出力 正味量の出力データを区別する (正味量出力データに呼称を付ける) 専用フォーマット1または2 (本製品の設定と合わせる) キー押下後(安定時)1回出力 キーを押すと風袋量を出力 (正味量の)呼称有り

機能を搭載している場合にのみ設定してください

はかりのファンクション設定方法は、はかり付属の取扱説明書をご参照ください。

#### 5-1-1 設定方法

演算モード1

演算モード1は、モードの「演算モード設定」項目で選択することができます。モードの設 定方法は「2-4 モード設定の基本」(P.16)を、モード設定の「手順4」は下記を参照してください。

演算モード設定を通常モード「ツウジョウ」から演算モード 1「エンザン 1」に変更した場 <u>注 記</u> 合は、記憶してあるデータの全消去が必要になります。演算モード 2 から演算モ ード 1 に変更した場合には、全消去は不要です。

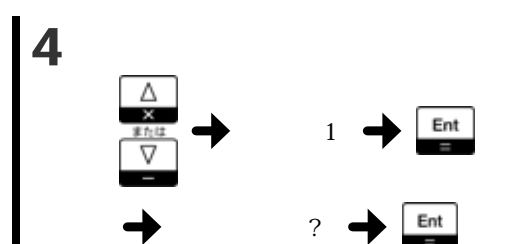

[△]~[▽]キーで「エンザン 1」を選択し、「Ent」キ ーを押します。

「オールクリアシマスカ?」のメッセージを表示したら[Ent] キーを押します。全データを消去します。(メッ セージを表示しない場合はこの操作は不要です) 通常モードに戻ります。

本製品のファンクションを下記を参考に設定してください。下記項目以外の設定や、はか りからデータ受信方法は「3-2 はかりからのデータを受信する」(P.20)を参照してください。 ファンクションの設定方法は「2-5 ファンクション設定の基本」(P.17)を参照してください。 専用フォーマット1または2

演算モードのフォーマット

演算モードのゼロチェック

(はかりの設定と合わせます)

- する 風袋引き後の"ゼロ"を受信・印字します
- しない "ゼロ"を受信・印字しません。
- 初期化 風袋量と正味量を1セットとして、同じ 番号を印字します。 ロット番号、コード番号及びブロックが 変わったときに、プリンタで印字する番 号を「0001」から付け直します。(本製品 で表示する印字番号は「0001」にはなり ません) 表示値 プリンタで印字する番号は本製品で表
  - 示している印字番号と同じになります。

演算モード2

印字番号

演算モード2は、モードの「演算モード設定」項目で選択することができます。モードの設 定方法は「2-4 モード設定の基本」(P.16)を、モード設定の「手順 4」は下記を参照してくださ 11.

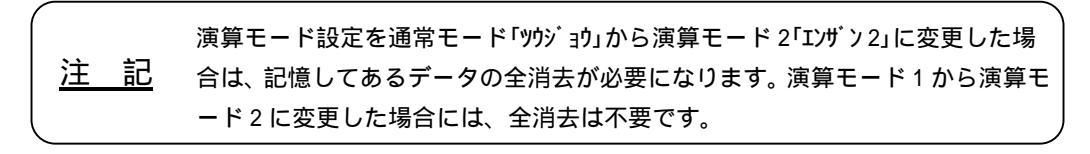

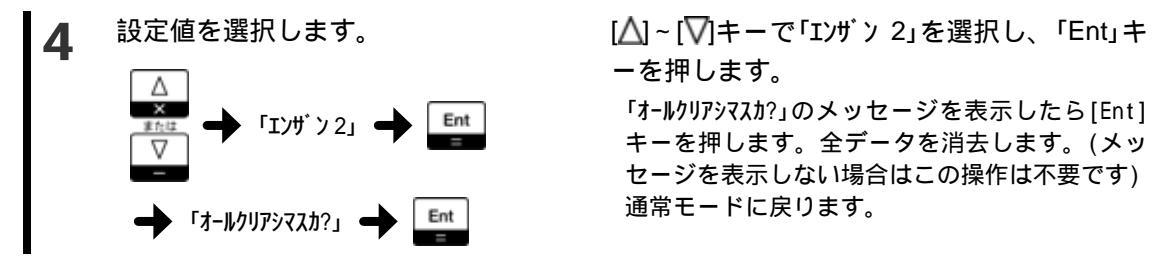

本製品のファンクションを下記を参考に設定してください。下記項目以外の設定や、はか りからデータ受信方法は「3-2 はかりからのデータを受信する」(P.20)を参照してください。 ファンクションの設定方法は「2-5 ファンクション設定の基本」(P.17)を参照してください。 演算モードのフォーマット 専用フォーマット1または2 (はかりの設定と合わせます) する 風袋引き後の"ゼロ"を受信・印字します。 しない "ゼロ"を受信・印字しません。

#### 5-1-2 操作方法

本製品の設定、設置後に下記の操作を行います。操作方法は共通です。 手順3は、演算モードのゼロチェックを「する」に設定した場合にのみ行います。 手順2から手順7までの操作で取り込んだ一連のデータを「ブロック」と呼びます。

| 1 | 風袋引きをします。(はかりの操作)                                                                               | はかりに風袋を載せ、風袋引きをします。<br>はかりの表示がゼロになったことを確認してく<br>ださい。                                                                                      |
|---|-------------------------------------------------------------------------------------------------|----------------------------------------------------------------------------------------------------|
| 2 | 風袋量を出力します。(はかりの操作)<br>風袋量を取込ます。(本製品の動作)                                                         | はかりから出力した風袋量を、本製品が取り<br>込みます。<br>取り込んだ風袋量のデータ種類は"T"と表示しま<br>す。<br>ヘッダには正味量の合計を表示します。(単位は<br>付加しません)<br>風袋量の出力方法は、はかり付属の取扱説明書を<br>ご参照ください。 |
| 3 | 風袋引き後の確認のゼロを出力します。<br>(はかりの操作)<br>ゼロを取り込みます。(本製品の動作)<br>演算モードのゼロチェック「する」に設<br>定した場合に、この手順を行います。 | はかりの表示がゼロになっていることを確認<br>し、はかりのデータを出力します。<br>ゼロのデータを本製品が取り込みます。<br>取り込んだゼロのデータ種類は"N"です。                                                    |
| 4 | 測定物を載せます。(はかりの操作)                                                                               | はかりに測定物を載せます。                                                                                                    |
| 5 | 測定物のデータを出力します。(はかり<br>の操作)<br>測定物のデータを取り込みます。(本製<br>品の動作)                                       | はかりから出力したデータ(正味量)を、本製<br>品が取り込みます。<br>取り込んだデータ(正味量)のデータ種類は"N"で<br>す。<br>総量データを取り込むことも可能です。総量デー<br>タのデータ種類は"G"です。                          |
| 6 | 手順 2 ~ 5 を繰り返します。                                                                               | 手順2~5を繰り返し、風袋量と測定データの<br>取込を行います。                                                                                                    |

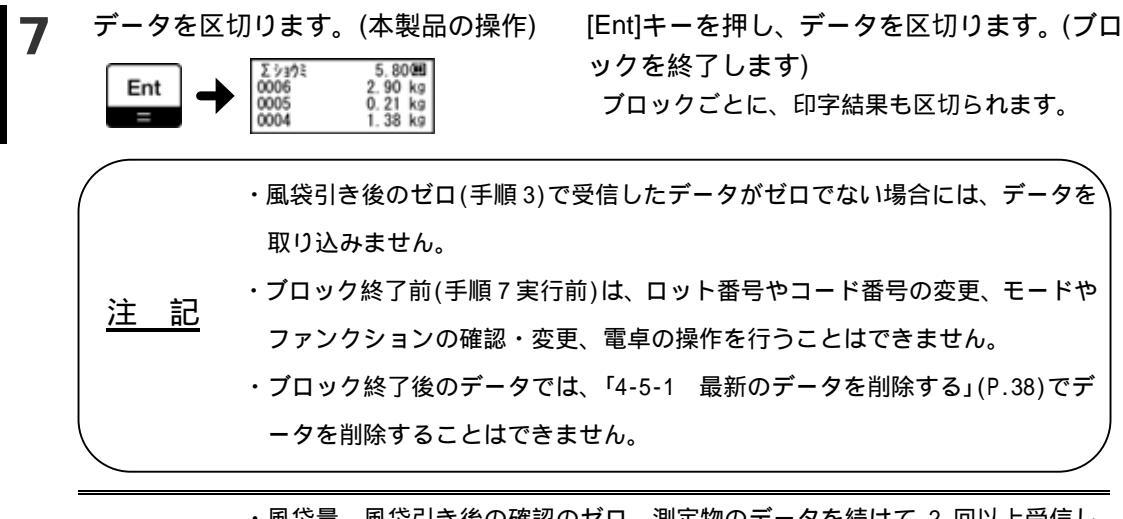

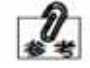

・風袋量、風袋引き後の確認のゼロ、測定物のデータを続けて 2 回以上受信し た場合には、最新のデータで上書きします。

・電源を入れ直した場合でも、ブロック終了前のデータを維持します。

#### 5-1-3 ヘッダ(ブロックの合計)

演算モード使用中は、「4-3 ヘッダの表示内容を切り替える」(P.34)の「ブロックの合計」を 選択することができます。

表示内容

「ブロックの合計」では、2 段目のデータを含むブロックの内容を表示します。ブロックの状 態により、表示が異なります。

ブロック終了前(手順7実行前)のデータの場合 「Nゴ ウケイ」に続けて、ブロックの正味量の合計を表示します。 「Gゴ ウケイ」に続けて、ブロックの総量の合計を表示します。 ブロック終了後(手順7実行後)のデータの場合 「 ショウミ」に続けて、ブロックの正味量の合計を表示します。

「 が 収」に続けて、ブロックの総量の合計を表示します。

・合計が「\*\*」と表示している場合、次の原因が考えられます。 ブロック中に単位の異なるデータがある

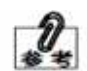

・ブロック中に最小表示の異なるデータがある場合は、最も小さい最小表示に合わせて合計を表示します。

・ブロック中に実目量有りと無しのデータが混ざっている場合、実目量桁前の「/」 を表示せずに合計を表示します。

変更方法

ヘッダを「ブロックの合計」に選択しているときに[.]キーを押すと、ブロックの正味量の合計とブロックの総量の合計との表示の切り替えをすることができます。

#### 5-1-4 印字

プリンタでの印字方法

プリンタでの印字方法は「3-4 プリンタで印字する」(P.25)を参照してください。

弊社専用プリンタ CSP-160IR での印字イメージ

演算モード1

| ID 00                                                                                                    | ID 00                                                                                                    | ID 00                                                                                                    | ID 00                                                                                                    |
|----------------------------------------------------------------------------------------------------|----------------------------------------------------------------------------------------------------|----------------------------------------------------------------------------------------------------|----------------------------------------------------------------------------------------------------|
| ビブ <sup>*</sup> ケ 2011/10/01                                                                                                    | ピグ <sup>*</sup> ケ 2011/10/01                                                                                                    | ビブ <sup>*</sup> ケ 2011/10/01                                                                                                    | ヒツ <sup>*</sup> ケ 2011/10/01                                                                                                    |
| カイジジ <sup>*</sup> コク 15:50                                                                                                    | カイジジ <sup>*</sup> コケ 15:50                                                                                                    | カイシジ <sup>*</sup> コク 15:50                                                                                                    | カイシシ <sup>*</sup> コク 15:50                                                                                                    |
| ジュウリョウジ <sup>*</sup> コク 16:45                                                                                                    | ジュウリョウジ <sup>*</sup> コケ 16:45                                                                                                    | シュウリョウジ <sup>*</sup> コク 16:45                                                                                                    | シュウリョウジ <sup>*</sup> コク 16:45                                                                                                    |
| ロット 123456                                                                                                    | ロット 123456                                                                                                    | ロット 123456                                                                                                    | ロット 123456                                                                                                    |
| コート <sup>*</sup> ADG456                                                                                                    | コート <sup>*</sup> ADG456                                                                                                    | コート <sup>*</sup> ADG456                                                                                                    | コート <sup>*</sup> ADG456                                                                                                    |
| T0001 0.14kg<br>N0001 1.52kg<br>T0002 0.07kg<br>N0002 1.38kg<br>T0003 0.21kg<br>N0003 2.90kg<br>ショウミ コ <sup>*</sup> ウケイ<br>5.80kg<br>グ <sup>*</sup> ロス コ <sup>*</sup> ウケイ<br>6.22kg | T0001 0.14kg<br>0001 0.00kg<br>N0001 1.52kg<br>T0002 0.07kg<br>0002 0.00kg<br>N0002 1.38kg<br>T0003 0.21kg<br>0003 0.21kg<br>0003 0.00kg<br>N0003 2.90kg<br>ジョウミ コ <sup>*</sup> ウケイ<br>5.80kg<br>グ <sup>*</sup> ロス コ <sup>*</sup> ウケイ<br>6.22kg | T0001 0.14kg<br>N0002 1.52kg<br>T0003 0.07kg<br>N0004 1.38kg<br>T0005 0.21kg<br>N0006 2.90kg<br>ジョウミ ⊐ <sup>*</sup> ウケイ<br>5.80kg<br>グ <sup>*</sup> ¤ス ⊐ <sup>*</sup> ウケイ<br>6.22kg | T0001 0.14kg<br>0002 0.00kg<br>N0003 1.52kg<br>T0004 0.07kg<br>0005 0.00kg<br>N0006 1.38kg<br>T0007 0.21kg<br>0008 0.00kg<br>N0009 2.90kg<br>ショウミ コ <sup>*</sup> ウケイ<br>5.80kg<br>グ <sup>*</sup> ロス コ <sup>*</sup> ウケイ<br>6.22kg |
| ゼロチェック:しない                                                                                                    | ゼロチェック:する                                                                                                    | ゼロチェック:しない                                                                                                    | ゼロチェック:する                                                                                                    |
| 印字番号:初期化                                                                                                    | 印字番号:初期化                                                                                                    | 印字番号:表示値                                                                                                    | 印字番号:表示値                                                                                                    |

#### 演算モード2

#### ブロックごとに番号を「0001」から付け直します。

| ID 00<br>ヒプ・ケ 2011/10/01<br>オイジジ <sup>・</sup> コク 15:50<br>シュウリョウジ <sup>・</sup> コク 16:45<br>ロット 123456<br>コート ADG456                                                                | ID 00<br>ヒツ ケ 20<br>カイシシ コク<br>シュウリョウシ<br>ロット 123<br>コート ADG                                  | 011/10/01<br>15:50<br>27 16:45<br>456<br>456                                                                                                    |
|----------------------------------------------------------------------------------------------------|-----------------------------------------------------------------------------------------------|----------------------------------------------------------------------------------------------------|
| 0001<br>7ウタイ 0.56kg<br>ショウミ 5.98kg<br>グ ロス 6.54kg<br>0002<br>7ウタイ 0.38kg<br>ショウミ 9.49kg<br>グ ロス 9.87kg<br>ショウミ コ <sup>*</sup> ウケイ<br>15.74kg<br>グ ロス コ <sup>*</sup> ウケイ<br>16.41kg | 0001<br>079997<br>2239997<br>0002<br>799972<br>23997<br>23997<br>2397<br>2397<br>2397<br>2397 | 0.56kg<br>0.00kg<br>5.98kg<br>6.54kg<br>0.38kg<br>0.00kg<br>9.49kg<br>9.87kg<br>9.87kg<br><sup>ウ</sup> ケイ<br>15.74kg<br><sup>ウ</sup> ケイ<br>16.41kg |

ゼロチェック:しない ゼロチェック:する

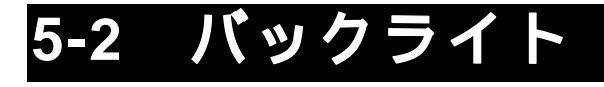

本製品は、暗い作業場でも表示が見やすいバックライトを搭載しています。

#### 5-2-1 バックライト制御

作業場が十分に明るい場合には、バックライトを切ってご使用いただけます。バックライトを切ることで、電池寿命をより延ばすことができます。

バックライトは、本製品の下記ファンクションで設定できます。ファンクションの設定方法は「2-5 ファンクション設定の基本」(P.17)を参照してください。

バックライト制御 消灯 バックライトを消します。 点灯 バックライトを点けます。

#### 5-2-2 オートバックライトオフ

作業中はバックライトを点け、使用していないときにバックライトを自動的に消し、使用 し始めるとバックライトを自動で点ける機能です。作業中は見易く、電池寿命も延ばすこと ができます。オートバックライトオフ機能をご使用いただくことをお勧めします。

オートバックライトオフは、本製品の下記ファンクションで設定できます。ファンクショ ンの設定方法は「2-5 ファンクション設定の基本」(P.17)を参照してください。なお、オート バックライトオフ機能を動作する場合は、バックライト制御は"点灯"に設定してください。

オートバックライトオフ 停止 オートバックライト機能を停止します。 (バックライトの状態は、バックライト制 御の設定に依存します)

動作 オートバックライト機能が動作します。

バックライトを切るまでの時間は、モードの「オートバックライトオフ」項目で1~10分に 設定することができます。モードの設定方法は「2-4 モード設定の基本」(P.16)を、モード設 定の「手順4」は下記を参照してください。

4 設定値を選択します。

 [C/AC]キーを押し現在の設定値をクリアしま す。

[0]~[9]キーで「1」~「10」の値を入力してください。 値を入力し終えたら[Ent]キー、[C/AC]キーの順 に押します。

通常モードに戻ります。

# 5-3 オートパワーオフ

本製品は、使用していないときに自動的に電源を切るオートパワーオフ機能を搭載しています。

#### 5-3-1 オートパワーオフ

使用していないときに自動的に電源を切る機能です。電源の切り忘れを防ぎ、電池寿命も 延ばすことができます。オートパワーオフ機能をご使用いただくことをお勧めします。

オートパワーオフは、本製品の下記ファンクションで設定できます。ファンクションの設 定方法は「2-5 ファンクション設定の基本」(P.17)を参照してください。

オートパワーオフ 停止 オートパワーオフ機能を停止します。 動作 オートパワーオフ機能が動作します。

使用していないときに電源を切るまでの時間は、モードの「オートパワーオフ」項目で 1~ 10 分に設定することができます。モードの設定方法は「2-4 モード設定の基本」(P.16)を、モ ード設定の「手順 4」は下記を参照してください。

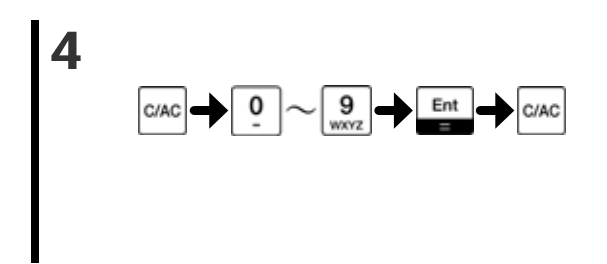

[C/AC]キーを押し現在の設定値をクリアします。

[0]~[9]キーで「1」~「10」の値を入力してください。 値を入力し終えたら[Ent]キー、[C/AC]キーの順

に押します。 通常モードに戻ります。

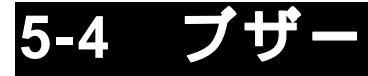

本製品は、ブザーを搭載しています。キー入力やデータ受信などでブザーが鳴り、操作が 分かり易くなっています。

#### 5-4-1 ブザー制御

ブザーを鳴らすかどうかは、本製品の下記ファンクションで設定できます。ファンクショ ンの設定方法は「2-5 ファンクション設定の基本」(P.17)を参照してください。 ブザー制御 鳴らさない ブザーが鳴りません。

鳴らす ブザーを鳴らします。

#### 5-4-2 ブザー音

ブザーの音の高さを低・中・高で選択することができます。お好みの音をご使用ください。 ブザーの音の高さは、本製品の下記ファンクションで設定できます。ファンクションの設定 方法は「2-5 ファンクション設定の基本」(P.17)を参照してください。

ブザー音

低い 中間 高い

- 46 -

## 5-5 プリンタでの印字内容

弊社専用プリンタ CSP-160IR(別売)で印字する内容を選択することができます。

#### 5-5-1 印字フォーマット

データに、ID 番号、日付、時刻、ロット番号、コード番号の情報を付加して印字することができます。データに付加する情報を、ここではヘッダとします。

印字フォーマットは、本製品の下記ファンクションで設定できます。下記項目以外の設定 や、プリンタでの印字方法は「3-4 プリンタで印字する」(P.25)を参照してください。ファン クションの設定方法は「2-5 ファンクション設定の基本」(P.17)を参照してください。

プリンタ出力の印字フォーマット

データ データのみを印字します。(ヘッダを印字しません)

ヘッダ+データ 印字開始時にヘッダを印字します。ヘッダにロット番号や コード番号を入れている場合(「5-5-2 ヘッダの内容」参照) で、ロット番号やコード番号を変更した場合はそのデータ の前でヘッダを印字します。

印字番号

 初期化 ロット番号やコード番号が変わると、プリンタで印字する 番号を「001」(演算モードの場合には「0001」)から付け直し ます。(本製品で表示する印字番号は「0001」にはなりません)
 表示値 プリンタで印字する番号は本製品で表示している印字番号の下3桁(演算モードの場合は4桁)と同じになります。

#### 5-5-2 ヘッダの内容

ヘッダの内容は変更することができます。ファンクションの設定方法は「2-5 ファンクション設定の基本」(P.17)を参照してください。

| プリンタ出力の Data 印字 | しない | ヘッダに日付を入れない     |
|-----------------|-----|-----------------|
|                 | する  | ヘッダに日付を入れる      |
| プリンタ出力の Time 印字 | しない | ヘッダに時刻を入れない     |
|                 | する  | ヘッダに時刻を入れる      |
| プリンタ出力の Lot 印字  | しない | ヘッダにロット番号を入れない  |
|                 | する  | ヘッダにロット番号を入れる   |
| プリンタ出力の Code 印字 | しない | ヘッダにコード番号を入れない  |
|                 | する  | ヘッダにコード番号を入れる   |
| プリンタ出力の ID 印字   | しない | ヘッダに ID 番号を入れない |
|                 | する  | ヘッダに ID 番号を入れる  |

ブロック 各データの前にヘッダを印字します。

#### 5-5-3 印字

弊社専用プリンタ CSP-160IR での印字イメージ

#### プリンタ出力の印字フォーマット

:データ

| 001 | 0.00  | kg |
|-----|-------|----|
| 002 | 21.52 | kg |
| 003 | 1.52  | kg |
|     |       |    |

| プリンタ出力の印字フォーマッ | $\vdash$ |
|----------------|----------|
| :ヘッダ+データ       |          |

| ID 00<br>ヒツ <sup>*</sup> ケ<br>シ <sup>*</sup> コク<br>ロット 12<br>コート <sup>*</sup> Al | 2011/10/01<br>15:50:30<br>23456<br>0G456 |
|----------------------------------------------------------------------------------|------------------------------------------|
| 001                                                                              | 0.00 kg                                  |
| 002                                                                              | 21.52 kg                                 |
| 003                                                                              | 1.52 kg                                  |

#### プリンタ出力の印字フォーマット :ブロック

| ID 00<br>ヒツ ケ 201<br>シ コク 15:<br>ロット 1234<br>コート ADG4                                        | 1/10,<br>50:30<br>156        | /01<br>0 |
|----------------------------------------------------------------------------------------------|------------------------------|----------|
| 001                                                                                          | 0.00                         | kg       |
| ID 00<br>ヒツ ケ 201<br>シ <sup>*</sup> コク 15:<br>ロット 1234<br>コート* ADG4                          | 1/10,<br>52:11<br>156<br>156 | /01      |
| 002 2                                                                                        | 21.52                        | kg       |
| ID 00<br>ヒツ <sup>*</sup> カ 201<br>シ <sup>*</sup> コク 16:<br>ロット 1234<br>コート <sup>*</sup> ADG4 | 1/10,<br>23:10<br>156<br>156 | /01      |
| 003                                                                                          | 1.52                         | kg       |
|                                                                                              |                              |          |

#### 取込方式 5-6

本製品にデータを取り込むタイミングを変更することができます。

データロガー対応出力をご使用の場合は、取込方式を「はかり優先」に設定してご <u>注 記</u> 使用ください。(「4-1 データを確認しながら記憶する」(P.31)参照)

#### 5-6-1 取込方式

取込方式は、本製品の下記ファンクションで設定できます。ファンクションの設定方法は 「2-5 ファンクション設定の基本」(P.17)を参照してください。

| 取込方式       | はかり優先   | はかりから出力したデータを受信します。       |
|------------|---------|---------------------------|
| (トリコミホウシキ) |         | はかりは「キー押下後安定時 1 回出力」などに設定 |
|            |         | してご使用ください。                |
|            | 自動(+50) | 受信したデータが、50 目盛りを超えた安定データ  |
|            |         | の時に記憶します。一度 50 目盛り以下になると、 |
|            |         | 再度記憶が可能です。                |
|            |         | はかりは「連続出力」に設定してご使用ください。   |
|            | 自動(+5)  | 受信したデータが、5 目盛りを超えた安定データ   |
|            |         | の時に記憶します。一度5目盛り以下になると再    |
|            |         | 度記憶が可能です。                 |
|            |         | はかりは「連続出力」に設定してご使用ください。   |
|            | 手動      | 本製品の「Ent」キーを押したときにデータを取込  |
|            |         | ます。ヘッダを「受信方式」以外の表示にしてくだ   |
|            |         | さい。(「4-3 ヘッダの表示内容を切り替える」  |
|            |         | (P.34)参照)                 |
|            |         | はかりは「連続出力」に設定してご使用ください。   |
|            | インターバル  | 設定したインターバル時間の間隔でデータを取り    |
|            |         | 込みます。インターバル時間の設定方法や取込開    |
|            |         | 始方法は「5-6-2 インターバル」を参照してくだ |
|            |         | さい。                       |
|            |         | はかりは「連続出力」に設定してご使用ください。   |

#### 5-6-2 インターバル

インターバル時間設定

インターバル時間は、モードの「インターバル」項目で 2~9999 秒に設定することができま す。モードの設定方法は「2-4 モード設定の基本」(P.16)を、モード設定の「手順 4」は下記を 参照してください。

設定値を選択します。 Δ 9 0 Ent C/AC C/AC

[C/AC]キーを押し現在の設定値をクリアしま す。

[0]~[9]キーで「2」~「9999」の値を入力してくだ さい。 値を入力し終えたら[Ent]キー、[C/AC]キーの順 に押します。 通常モードに戻ります。

インターバル取込開始・終了

ファンクション設定モードにします。 (「2-5 ファンクション設定の基本」(P.17)参照)

2 ます。

> 09 772993 Mode トリコミネウシキ Ent=7774 Mode=7‡

ヘッダを「インターバル」表示にします。 3

+

Shift

5

インターバル取込を開始します。 Δ

インターバル取込を終了します。

[Mode]キーを長押し「モード」と表示したらキー を離します。

[Mode] キーを数回押し「09 ファンクション」を表示した ら[Ent]キーを押します。

「取込方式」を「インターバル」に設定し [Mode]キーを数回押し、「トリコミカウシキ」にします。 [△]キーまたは[▽]キーを押して「5」を選択しま す。 [Ent]キーを押します。 通常モードに戻ります。

> [Shift]キーを数回押し、ヘッダを「インターバル」に します。

[Ent]キーを押します。 インターバル取込を開始します。

[Ent]キーを押します。 インターバル取込を終了します。

# 6 通信仕様

本製品のファンクションの「出力方式」で「PC 対応出力」に設定した場合の通信仕様を説明 します。ファンクションの設定方法は「2-5 ファンクション設定の基本」(P.17)を参照してく ださい。

### 6-1 インタフェース仕様

| 伝送速度      | 9600bps          |
|-----------|------------------|
| 伝送コード     | ASCII コード(8 ビット) |
| 1 文字ビット構成 | スタートビット:1ビット     |
|           | データビット:8ビット      |
|           | パリティビット:0 ビット    |
|           | ストップビット:2 ビット    |
| パリティビット   | なし               |

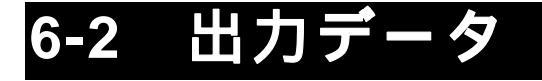

出力フォーマットは「数値6桁」、「数値7桁」、「実目量付き数値6桁」、「実目量付き数値7 桁」の4つのフォーマットがあります。

#### 6-2-1 データフォーマット

数値6桁フォーマット

ターミネータ(CR=0DH/LF=0AH)を含む14文字で構成します。

| 1  | 2  | 3  | 4  | 5  | 6  | 7  | 8  | 9  | 10 | 11 | 12 | 13 | 14 |
|----|----|----|----|----|----|----|----|----|----|----|----|----|----|
| P1 | D1 | D2 | D3 | D4 | D5 | D6 | D7 | U1 | U2 | S1 | S2 | CR | LF |

数値7桁フォーマット

ターミネータ(CR=0DH/LF=0AH)を含む 15 文字構成します。

専用フォーマット1、2で受信したデータは、このフォーマットで出力します。

| 1  | 2  | 3  | 4  | 5  | 6  | 7  | 8  | 9  | 10 | 11 | 12 | 13 | 14 | 15 |
|----|----|----|----|----|----|----|----|----|----|----|----|----|----|----|
| P1 | D1 | D2 | D3 | D4 | D5 | D6 | D7 | D8 | U1 | U2 | S1 | S2 | CR | LF |

実目量付き数値6桁フォーマット

ターミネータ(CR=0DH/LF=0AH)を含む 15 文字で構成します。

| 1  | 2  | 3  | 4  | 5  | 6  | 7  | 8  | 9  | 10 | 11 | 12 | 13 | 14 | 15 |
|----|----|----|----|----|----|----|----|----|----|----|----|----|----|----|
| P1 | D1 | D2 | D3 | D4 | D5 | D6 | D7 | D8 | U1 | U2 | S1 | S2 | CR | LF |

実目量付き数値7桁フォーマット

ターミネータ(CR=0DH/LF=0AH)を含む 16 文字構成します。

専用フォーマット 1、2 で受信したデータで実目量付きのデータの場合は、このフォーマットで出力します。

| 1  | 2  | 3  | 4  | 5  | 6  | 7  | 8  | 9  | 10 | 11 | 12 | 13 | 14 | 15 | 16 |
|----|----|----|----|----|----|----|----|----|----|----|----|----|----|----|----|
| P1 | D1 | D2 | D3 | D4 | D5 | D6 | D7 | D8 | D9 | U1 | U2 | S1 | S2 | CR | LF |

#### 6-2-2 データの意味

[P1] (1 文字)

データの極性を表します。

| P1 | コード | 内容         |
|----|-----|------------|
| +  | 2BH | ゼロまたは正のデータ |
| -  | 2DH | 負のデータ      |

[D1~D9] (7~9文字)

数値データが格納されます。

| D1 ~ D9 | コード       | 内容                        |  |  |  |
|---------|-----------|---------------------------|--|--|--|
| 0~9     | 30H ~ 39H | 0~9(数値)                   |  |  |  |
| •       | 2EH       | ・小数点(位置は浮動)               |  |  |  |
|         |           | ・小数点がない場合は省略され、最下位桁に SP(空 |  |  |  |
|         |           | 白)を出力                     |  |  |  |
| 1       | 2FH       | 実目量付きフォーマット時に、実目量桁の前に出力   |  |  |  |
| SP(空白)  | 20H       | ・数値データ先頭の空白               |  |  |  |
|         |           | ・数値データに小数点がない場合、小数点の代わり   |  |  |  |
|         |           | に最下位桁に出力                  |  |  |  |

- ・データがない数値先頭部分は「0」(30H)で埋めて出力するか「SP」(20H)で埋めるか は、はかりからの出力内容に依存します。はかりからの出力フォーマットが専用 フォーマット 1、2 の場合は、「SP」(20H)で埋めます。
- ・単位を変更した場合や、個数、パーセント、係数表示に切り替えた場合、小数点位 置は変更されます。

#### [U1・U2] (2 文字)

数値データの単位を表します。

| U1   | U2 | U1 ⊐−ド | U2 ⊐−ド | 意味      |
|------|----|--------|--------|---------|
| М    | G  | 4DH    | 47H    | ミリグラム   |
| (SP) | G  | 20H    | 47H    | グラム     |
| К    | G  | 4BH    | 47H    | キログラム   |
| (SP) | Т  | 20H    | 54H    | トン      |
| С    | Т  | 43H    | 54H    | カラット    |
| М    | 0  | 4DH    | 4FH    | もんめ     |
| 0    | Z  | 4FH    | 5AH    | オンス     |
| L    | В  | 4CH    | 42H    | ポンド     |
| 0    | Т  | 4FH    | 54H    | トロイオンス  |
| D    | W  | 44H    | 57H    | ペニーウェイト |
| G    | R  | 47H    | 52H    | グレーン    |
| Т    | L  | 54H    | 4CH    | テール     |
| t    | 0  | 74H    | 6FH    | トーラ     |
| Р    | С  | 50H    | 43H    | 個数      |

| U1   | U2 | U1 ⊐−ド | U2 コード | 意味        |
|------|----|--------|--------|-----------|
| (SP) | %  | 20H    | 25H    | パーセント     |
| (SP) | #  | 20H    | 23H    | 演算結果, 番号等 |

[S1] (1 文字)

リミット機能動作時の判別結果を表します。

| S1   | コード | 内容               | 備考           |
|------|-----|------------------|--------------|
| L    | 4CH | 少ない(LO)          | 設定点数 1・2 点の時 |
| G    | 47H | 適量(OK)           |              |
| Н    | 48H | 多い(HI)           |              |
| 1    | 31H | ランク1             | 設定点数 3・4 点の時 |
| 2    | 32H | ランク 2            |              |
| 3    | 33H | ランク3             |              |
| 4    | 34H | ランク4             |              |
| 5    | 35H | ランク 5            |              |
| Т    | 54H | 累計値              | データ種類        |
| U    | 55H | 単重値              |              |
| (SP) | 20H | 判別結果なし/データ種類指定なし |              |
| d    | 64H | グロス              |              |
| f    | 66H | 風袋量              |              |
| Р    | 50H | プリセット風袋量         |              |

[S2] (1 文字)

ステータスを表します。

| S2   | コード | 内容        |
|------|-----|-----------|
| S    | 53H | データ安定*1   |
| U    | 55H | データ非安定*1  |
| (SP) | 20H | ステータス指定なし |

\*1:累計値、単重値など安定/非安定状態に関係ないデータの場合、この値はデータとは無関係です。

### 6-2-3 通信フォーマット例

| 数値  | 6桁こ    | 7オー  | マット  | -   |      |                     |    |      |      |      |      |    |    |    |
|-----|--------|------|------|-----|------|---------------------|----|------|------|------|------|----|----|----|
| 300 | 0.1g/ד | 「ータ  | 種類指  | 定なし | し/デー | - タ安                | 定( | の場合  | Ì    |      |      |    |    |    |
| 1   | 2      | 3    | 4    | 5   | 6    | 5                   | 7  | 8    | 9    | 10   | 11   | 12 | 13 | 14 |
| +   | 0      | 3    | 0    | 0   | C    | )                   |    | 1    | (SP) | G    | (SP) | S  | CR | LF |
| +10 | .05mo  | m/グロ | コス/テ | ータ  | 非安定  | 」<br>の <sup>±</sup> | 昜合 |      |      |      |      |    |    |    |
| 1   | 2      | 3    | 4    | 5   | (    | 3                   | 7  | 8    | 9    | 10   | 11   | 12 | 13 | 14 |
| -   | 0      | 0    | 1    | 0   |      |                     | 0  | 5    | М    | 0    | d    | U  | CR | LF |
| 250 | 個/累言   | 計値/ラ | ータ   | 安定  | の場合  | 슼                   |    |      |      |      |      |    |    |    |
| 1   | 2      | 3    | 4    | 5   | 6    | 3                   | 7  | 8    | 9    | 10   | 11   | 12 | 13 | 14 |
| +   | 0      | 0    | 0    | 2   | 5    | 5                   | 0  | (SP) | Р    | С    | Т    | S  | CR | LF |
|     |        |      |      |     |      |                     |    |      |      |      |      |    |    |    |
| 数値  | 7桁こ    | 7オー  | マット  | •   |      |                     |    |      |      |      |      |    |    |    |
| 300 | ס/0.1g | ータ   | 種類指  | 定なし | 」/デー | - タ安)               | 定( | の場合  |      |      |      |    |    |    |
| 1   | 2      | 3    | 4    | 5   | 6    | 7                   | 8  | 9    | 10   | 11   | 12   | 13 | 14 | 15 |
| +   | 0      | 0    | 3    | 0   | 0    | 0                   |    | 1    | (SP  | ) G  | (SP) | S  | CR | LF |
| +10 | .05mo  | m/グロ | コス/テ | ータ  | 非安定  | 」<br>の <sup>±</sup> | 昜合 |      |      |      |      |    |    |    |
| 1   | 2      | 3    | 4    | 5   | 6    | 7                   | 8  | 9    | 10   | 11   | 12   | 13 | 14 | 15 |
| -   | 0      | 0    | 0    | 1   | 0    |                     | 0  | 5    | М    | 0    | d    | U  | CR | LF |
| 250 | 個/累言   | 計値/ラ | ータ   | 安定  | の場合  | 슼                   | ·  |      |      |      |      |    |    |    |
| 1   | 2      | 3    | 4    | 5   | 6    | 7                   | 8  | 9    | 10   | ) 11 | 12   | 13 | 14 | 15 |
| +   | 0      | 0    | 0    | 0   | 2    | 5                   | 0  | (SF  | P) P | C    | Т    | S  | CR | LF |

(メモ)

# 7 こんなときには

### 7-1 エラーメッセージ

エラーメッセージをクリアする場合には、[C/AC]キーを押してください。

| 表示                                                 | 原因                                                              | 対処方法                                                                                              |
|----------------------------------------------------|-----------------------------------------------------------------|---------------------------------------------------------------------------------------------------|
| <u>テ</u> ゙ンチヲ コウカンシテクダサイ                           | 電池の容量が少なくなってきた。                                                 | 新しい電池に交換してください。<br>(「1-7 電池の取付・交換」(P.10)参<br>照)                                                   |
| フォーマット エラー                                         | フォーマットチェックを行った結<br>果、エラーになった。                                   | 本製品の設置状態を確認し、データ<br>を取り込めるかを再度確認してく<br>ださい。                                                       |
| <del>テ</del> ゙ータスウ オーバー!                           | 本製品に記憶しているデータ数が<br>最大記憶数に達したため、受信し<br>たデータを記憶できなかった。            | 記憶しているデータを消去、もしく<br>は一部を削除してください。(「3-6<br>全データを消去する」(P.29)または<br>「4-5-1 最新のデータを消去する」<br>(P.38)参照) |
| 0 17-                                              | 電卓モードをご使用の時、0 で除<br>算した。                                        | 0以外で除算してください。                                                                                     |
| オーパ・一フロー                                           | 電卓モードをご使用の時、演算結<br>果が8桁をオーバした。                                  | 演算結果が 8 桁以下になるように<br>計算してください。                                                                    |
| <del>7</del> 70 I7-                                | 入力した設定値が、設定可能範囲<br>を超えるなどのエラーのある置数<br>を入力した。                    | 設定範囲内の数値を設定してくだ<br>さい。                                                                            |
| セッテイ カクニン                                          | 受信した内容が、本製品の設定と<br>異なります。                                       | はかりと本製品の「フォーマット」<br>や「データロガー対応出力」の設定<br>内容が一致していることを確認し<br>てください。                                 |
| עלאיע דב-<br>איייייייייייייייייייייייייייייייייייי | 出力方式が PC 対応出力(GLDB)<br>を選択していてデータを送信中<br>で、PC との通信が途中で途絶え<br>た。 | GLDB ソフトの設定を確認してく<br>ださい。<br>本製品とPCとの設置状態を確認し<br>てください。                                           |
| ジ ュシンデ ータ ナシ                                       | 取込方式が手動もしくはインター<br>バルの時に、取込操作後 5 秒以上<br>経過してもデータがこなかった。         | 本製品の設置状態を確認し、はかり<br>からのデータを取り込めるか確認<br>してください。<br>はかりの出力設定を確認してくだ<br>さい。                          |

# 7-2 メッセージ

| 表示                | 原因                  | 対処方法                   |
|-------------------|---------------------|------------------------|
| トケイ ショキカ          | 日付、時刻の設定をしていない。     | 日付、時刻の設定をしてください。       |
|                   |                     | (「2-1 日付、時刻を設定する」      |
|                   |                     | (P.11)参照)              |
| エラーデ ータ ハ トリコミマセン | 受信したデータがエラー(o-Err や | o-Err やu-Err のデータは、本製品 |
|                   | u-Err)であった。         | では取り込みません。             |
| データカクニン(エンザン)     | 演算モードを使用中に、GLP デー   | 演算モード中は、GLP データを取      |
|                   | タの取込を行った。           | り込むことはできません。           |
|                   | 演算モードを使用中で、受信した     | 受信するデータの順番を確認して        |
|                   | データの順番が仕様と異なる。      | ください。(「5-1-2 操作方法」     |
|                   |                     | (P.41)参照)              |
| ジュシンカノウ           | 記憶しているデータがない。       | データを受信(記憶)することが可能      |
|                   |                     | です。データを記憶すると、受信デ       |
|                   |                     | ータの表示に変わります。           |

# 7-3 こんなときには

| 症状            | 原因            | 対応策                |
|---------------|---------------|--------------------|
| 電源オンしても何も表示され | 電池が空になった。     | 新しい電池に交換してくださ      |
| ない            |               | い。(「1-7 電池の取付・交換」  |
|               |               | (P.10)参照)          |
|               |               | 電池を交換しても電源が入ら      |
|               |               | ない場合には、ご購入いただ      |
|               |               | いた販売店または弊社営業部      |
|               |               | までご連絡ください。         |
| 電池マークが        | 電池容量が低下してる。   | 新しい電池に交換してくださ      |
| 3             |               | い。(「1-7 電池の取付・交換」  |
|               |               | (P.10)参照)          |
| 電源が切れた        | オートパワーオフ機能が働い | 使用していない時にオートパ      |
|               | た。            | ワーオフ機能が働きます。       |
|               |               | お客様の使用方法で問題があ      |
|               |               | る場合は、オートパワーオフ      |
|               |               | 機能を停止してください。       |
|               | はかりの電源を切った。   | はかりと一緒に本製品の電源      |
|               |               | を切る仕様に設定しているた      |
|               |               | め、はかりの電源を切ると本      |
|               |               | 製品の電源も一緒に切れま       |
|               |               | す。                 |
| 出力がでない        | 出力に関するファンクション | 各機器の取扱説明書を参考に      |
|               | 設定がお客様の意図した通り | して、はかりと外部機器との      |
|               | ではない。         | 通信条件を合わせます。        |
|               | 外部機器と通信条件が一致し |                    |
|               | ていない。         |                    |
| 印字途中で用紙が無くなった | 用紙が不足した。      | 印字を中止(「3-4 プリンタで   |
|               |               | 印字する」(P.25)参照)し、用紙 |
|               |               | を交換した後、途中からの印      |
|               |               | 字(「4-4 一部のデータを出力   |
|               |               | する」(P.35)参照)を行います。 |

| 症状              | 原因 | 対応策               |
|-----------------|----|-------------------|
| パソコンにデータを出力した   |    | ファンクションの「出力方式」    |
| い(GLDB ソフトを使用しな |    | 項目で「PC 対応出力」に設定   |
| l 1)            |    | します。パソコンの設定を本     |
|                 |    | 製品のインターフェース仕様     |
|                 |    | に合わせます。           |
|                 |    | 本製品のインターフェース仕     |
|                 |    | 様及び出力フォーマットは「6    |
|                 |    | 通信仕様」(P.51)をご参照くだ |
|                 |    | さい。               |
|                 |    | 本製品の設置、データ出力方     |
|                 |    | 法については「3-5 パソコン   |
|                 |    | に出力する」(P.27)をご参照く |
|                 |    | ださい。              |
| ご購入時の設定に戻したい    |    | 本製品を初期状態に戻すこと     |
|                 |    | ができます(「7-4 初期状態に  |
|                 |    | 戻すには」(P.61)参照)。   |

## 7-4 初期状態に戻すには

次の手順で、ファンクションの設定を初期状態に戻すことができます。

<u>注 記</u> ファンクションのみを初期状態に戻します。モードの初期化やデータの削除は行 いません。

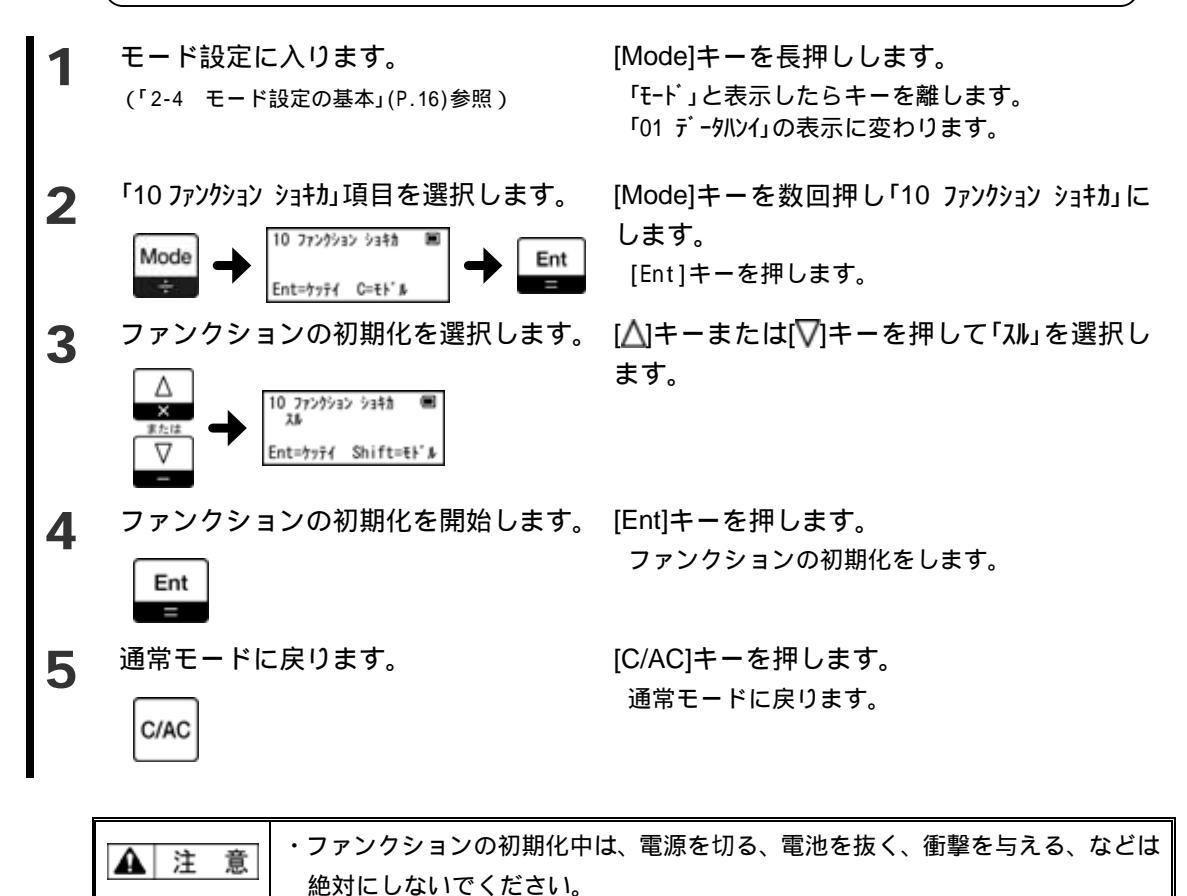

# 7-5 お手入れのしかた

本製品のお手入れをする場合は、次の点に留意してください。

#### 7-5-1 お手入れ方法

本体は、乾いた柔らかい布で拭いて汚れを落とします。 汚れがひどい場合は、中性洗剤や溶剤を少量含ませた布で拭いてください。 特に汚れがひどい場合は、水洗いしてから、乾いた布でよく拭き取ってください。

| ▲ 注 意 | ・水洗いする際は、本体を水没させないでください。         |
|-------|----------------------------------|
|       | ・電池ケースがしっかり取り付けられていることを確認してください。 |

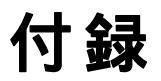

# 付録1 モード設定一覧

☆:初期設定

| 01. 出力データ<br>範囲設定   | 01 データハンイ                              | <br>出力データの範囲を設定                               |
|---------------------|----------------------------------------|-----------------------------------------------|
| 02. データ削除設定<br>内容表示 | 02 デ <sup>*</sup> ータサクシ <sup>*</sup> 3 | <br>データの削除、データオールクリア、<br>メモリの内容表示が可能          |
| <br>03. 演算モード設定     | 03 エンザ ンモート                            | ワウジョウ 通常モード ☆<br>エンザン1 演算モード1<br>エンザン2 演算モード2 |
| 04. 日付設定            | 04 DATE                                | <br>日付の設定が可能                                  |
| 05. 時刻設定            | 05 TIME                                | <br>時刻に設定が可能                                  |
| 06. オートバック<br>ライトオフ | 06 オートハ <sup>ッ</sup> ックライトオフ           | <br>オートバックライトオフ時間の設定が可能<br>範囲1~10分(☆ 3)       |
| 07.オートパワー<br>オフ     | 07 オートハ ワーオフ                           | <br>オートバワーオフ時間の設定が可能<br>範囲1~10分(☆ 5)          |
| <br>08.インターバル<br>   | 08 <i>{\29-n*</i> \$                   | <br>インターバル時間の設定が可能<br>範囲2~9999秒(☆ 10)         |
| 09. ファンクション         | 09 ファンクション                             | <br>ファンクションの設定                                |
| 10. ファンクション<br>初期化  | 10 ファンクション ショキカ                        | シナイ ファンクションを初期化しない ☆<br>スル ファンクションを初期化する      |

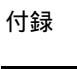

付録 2 ファンクション設定一覧

☆:初期設定

| バックラ               | イト制御 | ハッックライト                                  |          | 0 | 消灯             |
|--------------------|------|------------------------------------------|----------|---|----------------|
|                    |      |                                          |          | 1 | 点灯 ☆           |
| 受信方式               | :    | ジュシンホウシキ                                 |          | 1 | 赤外線通信          |
|                    |      |                                          |          | 2 | IR通信 ☆         |
| 赤外線通               | 信の   | セキカ゜イセン ホ゜ーレート                           |          | 1 | 1200 (bps)     |
|                    | 1.   |                                          |          | 2 | 2400 (bps) ☆   |
| 赤外線通               | 信の   | セキガ イセン フォーマット                           |          | 1 | 数値6,7桁フォーマット   |
|                    |      |                                          | -        | 2 | 専用フォーマット1 ☆    |
|                    |      |                                          |          | 3 | 専用フォーマット2      |
| IR<br>IR<br>ゴーニー   | an h | IR フォーマット                                |          | 1 | 数値6,7桁フォーマット ☆ |
|                    | 9 F  |                                          |          | 2 | 専用フォーマット1      |
|                    |      |                                          |          | 3 | 専用フォーマット2      |
| I<br>IR通信の<br>ロガー対 | データ  | IRデ <sup>°</sup> ータロカ <sup>°</sup> ータイオウ |          | 0 | 外部機器への出力 ☆     |
|                    | мыцл |                                          |          | 1 | データロガー対応出力     |
| 演算モー               | ドの   | エンサーン フォーマット                             |          | 2 | 専用フォーマット1 ☆    |
|                    | 21   |                                          |          | 3 | 専用フォーマット2      |
| -<br>演算モー<br>ゼロチェ  | ドの   | エンサーン セーロチェック                            |          | 0 | しない ☆          |
|                    |      |                                          |          | 1 | する             |
| 取込方式               | :    | トリコミホウシキ                                 |          | 1 | はかり優先 ☆        |
|                    |      |                                          |          | 2 | 自動(+50)        |
|                    |      |                                          | -        | 3 | 自動(+5)         |
|                    |      |                                          | -        | 4 | 手動             |
|                    |      |                                          |          | 5 | インターバル         |
| 出力方式               | :    | シュツリョクホウシキ                               |          | 1 | プリンタ出力 ☆       |
|                    |      |                                          | <u> </u> | 2 | PC対応出力         |
|                    |      |                                          |          | 3 | PC対応出力(GLDB)   |
| -                  |      |                                          |          |   |                |
☆:初期設定

| 1                       |                         |          |   |         |
|-------------------------|-------------------------|----------|---|---------|
| <br>プリンタ出力の<br>印字フォーマット | ブリンタ フォーマット             |          | 1 | データ ☆   |
|                         |                         |          | 2 | ヘッダ+データ |
|                         |                         |          | 3 | ブロック    |
| <br>プリンタ出力の<br>Pato印字   | フ <sup>°</sup> リンタ Date |          | 0 | しない     |
|                         |                         |          | 1 | する ☆    |
| 」<br>プリンタ出力の<br>Fireの字  | プリンタ Time               |          | 0 | しない     |
|                         |                         |          | 1 | する ☆    |
| <br>プリンタ出力の<br>Lot 印字   | ブリンタ Lot                |          | 0 | しない     |
|                         |                         |          | 1 | する ☆    |
| <br>プリンタ出力の<br>Code印字   | フ <sup>°</sup> リンタ Code |          | 0 | しない     |
| CodeH1-1-               |                         |          | 1 | する ☆    |
| <br>プリンタ出力の             | フ <sup>°</sup> リンタ ID   |          | 0 | しない     |
|                         |                         |          | 1 | する ☆    |
| 印字番号                    | インシ゜ハ゜ンコ゜ウ              |          | 0 | 初期化 ☆   |
|                         |                         |          | 1 | 表示值     |
| オートパワーオフ                | オートハ゜ワーオフ               |          | 0 | 停止      |
|                         |                         |          | 1 | 動作 ☆    |
| オートバック                  | オートハ゛ックライトオフ            |          | 0 | 停止      |
|                         |                         |          | 1 | 動作 ☆    |
| ー<br>ブザー制御              | フ゜サ゜ー                   |          | 0 | 鳴らない    |
|                         |                         |          | 1 | 鳴る ☆    |
| ー<br>ブザー音               | フッサーオン                  |          | 1 | 低い      |
|                         |                         | <u> </u> | 2 | 中間 ☆    |
|                         |                         |          | 3 | 高い      |

# 付録3 仕様

#### 基本仕様

#### 機能仕様

| 防爆構造      | 本質安全防爆構造 Ex ia B T4                         |
|-----------|---------------------------------------------|
|           | 型式検定合格番号 第 TC19598 号                        |
| 最大記憶数     | 3000 点                                      |
| 各種機能      | データ入力・表示、ロット番号(11桁)・コード番号(11桁)入力、時          |
|           | 計機能(日付・時刻の設定、表示)、電卓機能、演算モード、内蔵ブ             |
|           | ザー、オートパワーオフ機能(1~10 分)、オートバックライトオフ           |
|           | 機能(1~10 分)、インターバル取込(2~9999 秒)、通信のワンタッチ      |
|           | 切替、データを確認しながら記憶する(受信完了をはかり側へ通知す             |
|           | ති)                                         |
| 表示        | SIN 白色バックライト液晶                              |
|           | 20 桁 × 4 桁                                  |
|           | 文字サイズ 3mm(W) × 5mm(H)                       |
| 操作部       | 20 =-                                       |
| 入出力       | 赤外線通信                                       |
|           | IR 通信                                       |
| 電源        | 乾電池駆動(下記の電池が使用可能)                           |
|           | 単 3 アルカリ乾電池(LR6) × 4 本                      |
|           | 単 3 マンガン乾電池(黒)(R6PU) × 4 本                  |
| 動作保証温湿度範囲 | 温度:0 ~+40 湿度:80%rh(但し結露のないこと)               |
| 保護構造      | 防塵防水                                        |
| 本体重量      | 約 625g(電池含まず)                               |
| 構造材質      | SUS304                                      |
| オプション品    | はかり取付金具 CZ 用、はかり取付金具 AZ(6kg)用、はかり取付金        |
|           | 具 AZ(30kg 以上)用、はかり取付金具 GZ 用、はかり取付金具         |
|           | GZL/M 用                                     |
| 周辺機器      | IrDA:USB 変換器(当社指定品)、IrDA:RS232C 変換器(当社指定品)、 |
|           | CSP-160IR、GLDB-1 Ver.2                      |

## 付録4 使用できる対象ガス

アクリルアルデヒド アクリル酸エチル アクリル酸メチル アクリロニトリル アセチルアセトン アセトアルデヒド アセト酢酸エチル アセトニトリル アセトン アニリン 2.アミノエタノール アンフェタミン アンモニア 一酸化炭素 エタノール エタン エタンチオール エチルシクロブタン エチルシクロヘキサン エチルシクロペンタン エチルベンゼン エチルメチルエーテル エチルメチルケトン エチレン エチレンオキシド 2-エトキシエタノール エピクロロヒドリン 1.2-エポキシプロバン 塩化アセチル 塩化アリル 塩化エチル 塩化ビニル 塩化ブチル 塩化プロピル 塩化ベンジル 塩化メチル 1・オクタノール オクタン ギ酸エチル ル ギ酸メチル 0-キシレン クメン 0・クレゾール クロトンアルデヒド 2-クロロエタノール クロロベンゼン 酢 酸 酢酸エチル

酢酸ビニル 酢酸ブチル 酢酸プロピル 酢酸ペンチル 酢酸メチル ジアセトンアルコール シアン化水素 ジアミノエタン 2-ジエチルエミノエタノール ジエチルエミン ジエチルエーテル 1.4-ジオキサン 1.3-ジオキソラン シクロブタン シクロプロパン シクロヘキサノール シクロヘキサノン シクロヘキサン シクロヘキシルアミン シクロヘプタン シクロペンタン 1.2-ジクロロエタン 1.1-ジクロロエチレン 1.2-ジクロロプロパン 0-ジクロロベンゼン ジクロロメタン ジブチルエーテル ジプロピルエーテル ジメチルアミン N.N-ジメチルアニリン ジメチルエーテル P・シメン 臭化エチル 臭化プチル 硝酸イソプロピル スチレン チオフェン trans-デカヒドロナフタレン デカン テトラヒドロチオフェン テトラヒドロフラン テトラヒドロフルフリルアルコール

テトラヒドロフルフリルアルコー テトラフロロエチレン トリエチルアミン 1,3,5・トリオキサン トリメチルアミン 1,2,4・トリメチルベンゼン 0・トルイジン

トルエン ナフタレン ニトロエタン ニトロメタン イナノール ノナン ピリジン フェノール 1.3-ブタジエン 1-ブタノール ブタン N・ブチルアミン ブチルグリコレート ブチルメチルケトン フラン 1-プロパノール プロパン プロピルアミン プロピルメチルケトン プロピルメルカプタン プロピレン プロピン 1・ヘキサノール ヘキサン 2-ヘプタノール 2-ヘプタノン ヘプタン ベンゼン ベンゾトリフルオリド 1・ペンタノール ペンタン メタアルデヒド メタクリル酸エチル メタクリル酸メチル メタノール メタン メチルアミン メチルシクロブタン メチルシクロヘキサノー メチルシクロヘキサン メチルシクロペンタン α・メチルスチレン ガソリン

ケロシン コークス炉ガス コールタールナフサ 石油ナフサ テレピン油

※(社)産業安全技術協会より平成2年度出版の、「防爆構造電気機械器具型式検定ガイド」から抜粋。

# 用語索引

#### 【英数字】

| CSP-160IR | 25, | 47 |
|-----------|-----|----|
| GLDB      |     | 27 |
| IrDA 変換器  |     | 27 |
| IR 通信     |     | 20 |

### 【あ】

| 印字           | 25, 47 |
|--------------|--------|
| インタフェース      | 51     |
| 演算モード        | 6, 39  |
| 演算モードのゼロチェック |        |
| オートバックライトオフ  |        |
| オートパワーオフ     |        |

#### 【か】

| • • |   | -   |           |           |    |
|-----|---|-----|-----------|-----------|----|
| ٦·  | _ | ド番号 | <br>••••• | <br>••••• | 14 |

### 【さ】

| 削除    |        |
|-------|--------|
| 時刻    | 11     |
| 出力    | 27, 35 |
| 消去    |        |
| 初期状態  | 61     |
| 赤外線通信 | 21     |

| 操作キー  | 4    |
|-------|------|
| 【た】   |      |
| 通ヴモード | 6 19 |

| 0, 19 |
|-------|
|       |
|       |
|       |
|       |
|       |
|       |

### 【は】

| バックライト     |        |
|------------|--------|
| 日付         | 11     |
| 表示         |        |
| ファンクション    | 17, 64 |
| ブザー        |        |
| プリンタ       | 25, 47 |
| ヘッダ        |        |
| 【ま】<br>モード | 16, 63 |

## [5]

| ロッ | ト番号 | · | <br> | <br>12 |
|----|-----|---|------|--------|
|    |     |   |      |        |

# はじめに

このたびは、本質安全防爆構造データロガーDLZ-200 をご購入いただき、誠にありがとうございます。

DLZ-200 は、本質安全防爆構造の電子機器として、社団法人産業安全技術協会の型式検定に 合格した防爆型のデータロガーです。

DLZ-200 は、爆発性ガスの雰囲気内で使用しても、正常時はもちろん異常時(故障時)にお いても、電気火花の発生および部品温度の上昇で爆発しないことが確認されています。

本書は、本質安全防爆構造データロガーDLZ-200 の操作のしかたと、ご使用上の注意点など について説明しています。

本質安全防爆構造データロガーDLZ-200 を効率的にご利用いただくために、ご使用の前に本 書をよくお読みください。また、お読みになった後も大切に保管してください。

認可を受けた防爆構造の種類

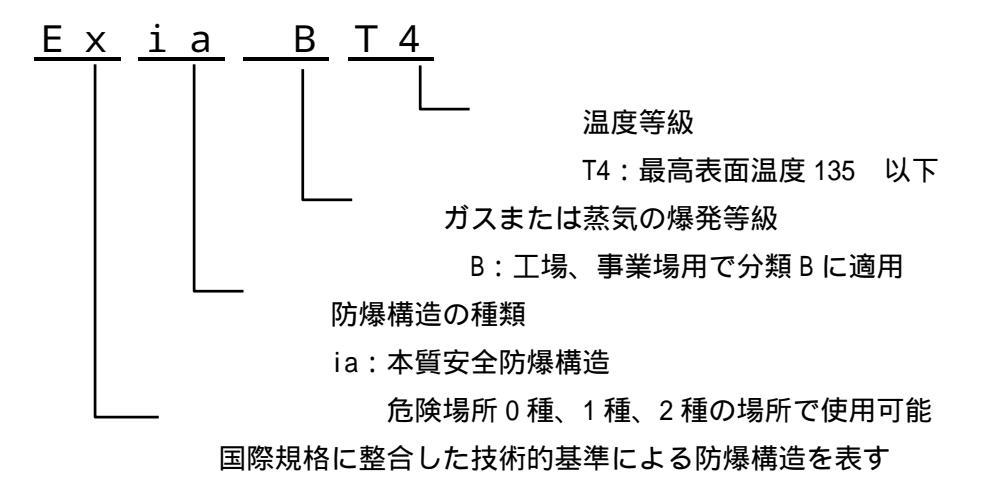

本製品には、保証書を添付しています。

お手数ですが**必要事項をご記入の上、弊社宛に** FAX <mark>いただくか、</mark> または弊社ホームページでのユーザー登録をお願いします。

ユーザー登録をしていただけない場合は、その製品の保証をしか ねる場合があります。

保証書は保証規定をよくお読みいただき、内容を確認 されてからお手元に保管してください。

万全の検査を行い品質を保証しておりますが、万一、保証期間内 に不都合が発生した場合は、別紙保証規定に基づき無償で修理い たします。故障と思われた場合やご不明な点がございましたら、 ご購入いただいた販売店または弊社営業部へご連絡ください。

# 新光電子株式会社

<ホームページ>http://www.vibra.co.jp/

| 本 | 社・ | 東 | 京 | 営 業 | 部: | 〒113-0034 東京都文京区湯島 3-9-11        |
|---|----|---|---|-----|----|----------------------------------|
|   |    |   |   |     |    | 電話 03-3831-1051 FAX 03-3831-9659 |
| 関 | 西  |   | Ì | 業   | 部: | :〒651-2132 神戸市西区森友 2-15-2        |
|   |    |   |   |     |    | 電話 078-921-2551 FAX 078-921-2552 |
| 名 | 古  | 屋 | 営 | 業   | 所: | 〒451-0051 名古屋市西区則武新町 3-7-6       |
|   |    |   |   |     |    | 電話 052-561-1138 FAX 052-561-1158 |
| つ | <  | ば | 事 | 業   | 所: | 〒304-0031 茨城県下妻市高道祖 4219-71      |
|   |    |   |   |     |    | 電話 0296-43-2001 FAX 0296-43-2130 |

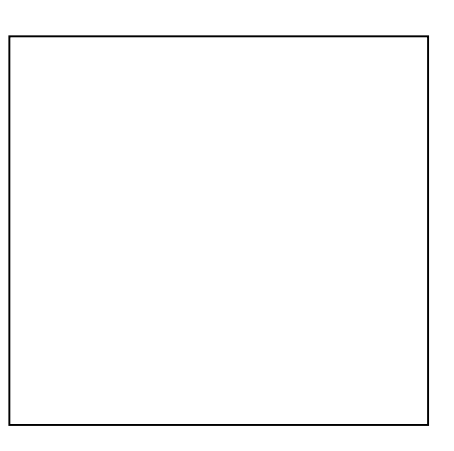